# Hilfe zu den Theorieprüfungsmodulen ab Version 3.00

# Vorwort

Den Prüfungsplaner habe ich 1995 erstellt und ständig erweitert. Anfangs habe ich ihn nur verwendet, um die Prüfungen für meine Kurse (CAD, MS Office, VBA, VB usw.) zu erstellen. 1998 habe ich ein weiteres Modul programmiert, mit welchem man Theorieprüfungen direkt am Computer abnehmen kann.

Der Vorteil bei Multiple Choice – Fragen liegt auf der Hand: Die Korrektur findet vollautomatisch statt. Ich verwende aber nur wenige MC-Fragen in meinen Prüfungen. So bleibt immer ein Anteil der manuell korrigiert werden muss.

Bildungsstätten, die nicht nur an einem Ort tätig sind, können einen gemeinsamen Fragenpool schaffen. Das bedeutet aber, dass die Fragen ständig gepflegt werden müssen, um sie aktuell zu halten.

Sollte dieses Kriterium erfüllt sein, kann innerhalb von wenigen Minuten eine Prüfung vorbereitet werden, ob sie nun auf Papier ausgedruckt oder direkt am Computer abgelegt wird.

In der Version 3.00 wurden viele Erweiterungen eingebaut.

Verschiedene Filter erleichtern die Verwaltung der Fragen. Vom Theorieprüfungsmodul wurde eine Übungsversion abgeleitet, damit der Teilnehmer im Selbststudium Theorieinhalte üben kann.

Das Prüfungsmodul kann per Klick zwischen deutscher und englischer Bedienoberfläche umgeschaltet werden.

Ich wünsche viel Erfolg bei der Arbeit mit meinem Programm und bitte Sie, mir Hinweise zukommen zu lassen, falls sich irgendwo Fehler eingeschlichen haben oder Sie eine wichtige Verbesserung sehen.

Nussdorf, 20.03.2005

| Hilfe zu den Theorieprüfungsmodulen ab Version 3.00         | 1    |
|-------------------------------------------------------------|------|
| Vorwort                                                     | 1    |
| Installation bzw. Einrichtung des Programms                 | 6    |
| Netzwerk                                                    | 6    |
| Dateinamen                                                  | 6    |
| PrfDat2k.mdb                                                | 6    |
| PrfPlan.mde - Prüfungsplanungsmodul                         | 6    |
| PrfAw.mde - Auswertemodul                                   | 6    |
| PrfTh.mde - Theorie-Prüfungsmodul                           | 7    |
| PrfStop.exe                                                 | 7    |
| Das Hauptformular                                           | 8    |
| Fragen Erfassen/Einlesen (Seite 10)                         | 8    |
| Prüfung zusammenstellen (Seite 19)                          | 8    |
| Ausdrucken (Seite 22)                                       | 8    |
| Aufteilung der gewählten Prüfung                            | 9    |
| Allgemeines zur Prüfung                                     | 9    |
| Verwaltungsfunktionen: Prüfungsarchiv / Prüfung löschen usw | 9    |
| Fragen erfassen und bearbeiten                              | . 10 |
| Register Fragen erfassen und bearbeiten                     | . 10 |
| Kategorie / Programm / Ausbildungsgebiet                    | . 10 |
| Ändern von bestehenden Fragen                               | . 10 |
| Schein / Kurs                                               | . 11 |
| Thema                                                       | . 11 |
| Unterthema / Version                                        | . 11 |
| Punktezahl                                                  | . 11 |
| Fragestellung                                               | . 11 |
| Antwort                                                     | . 12 |
| Fragen zum Ankreuzen eingeben                               | . 12 |
| Register Größe einstellen / Weitere Infos zur Frage         | . 14 |
| Fallstudie                                                  | . 14 |
| Anlegen einer Fallstudie                                    | . 14 |
| Löschen einer Fallstudie                                    | . 14 |
| Bildungsstätte / Erfasser                                   | . 14 |
| Formulargröße                                               | . 14 |
| Schriftgröße                                                | . 15 |
| Erfasser                                                    | . 15 |
| Eingabekürzel                                               | . 15 |
| Bildungsstätte                                              | . 15 |
| MC                                                          | . 15 |
| Eingabedatum                                                | . 15 |

Prüfungsplaner Version 3.00

© Dipl.-Wirtschaftsing.(FH) Franz Ertl

| Bemerkungsfelder 1 - 3                                           | 15 |
|------------------------------------------------------------------|----|
| Register Bild vorhanden / Bild einfügen                          |    |
| Bild einfügen                                                    |    |
| Bilder verkleinern                                               |    |
| Bild löschen                                                     | 17 |
| Bericht zeigen                                                   |    |
| Wordtexte oder Exceltabellen einlesen                            |    |
| OLE - Objekt einfügen                                            |    |
| Objekttyp wählen                                                 |    |
| Bestehende Dokumente einlesen                                    |    |
| Eingefügte Exceltabelle                                          |    |
| Bildungsstätte wählen                                            |    |
| Kontextmenü Filtern von Fragen                                   | 21 |
| Alle Filter aus                                                  | 21 |
| Sortieren der Fragen im Formular                                 | 21 |
| Teilprüfung einlesen                                             |    |
| Auswahl von Prüfungsfragen                                       |    |
| Zufallsgenerator                                                 |    |
| Nach Schein/Programm                                             |    |
| Nach Schein                                                      | 24 |
| Nach Programm                                                    | 24 |
| Fragenauswahl zeitlich beschränken                               |    |
| Zu bestehender Auswahl hinzufügen                                |    |
| Neue Auswahl erstellen                                           |    |
| Ausdrucken                                                       |    |
| Ausdruck nur Fragen                                              |    |
| Alle Fragen                                                      |    |
| Nach Schein                                                      |    |
| Nach Programm                                                    |    |
| Nach Programm und Schein                                         |    |
| Mit Antworten ausdrucken                                         |    |
| Die aktuelle Prüfung mit Antworten als Korrekturhilfe ausdrucken |    |
| Verwaltungsfunktionen                                            |    |
| Ausgewählte Prüfung löschen                                      |    |
| Prüfung archivieren                                              |    |
| Archivierte Prüfung wiederherstellen                             |    |
| Archiveintrag ändern/löschen                                     |    |
| Feldbeschriftung ändern                                          |    |
| Theoriemodul starten                                             |    |
| Doppelte Datensätze entfernen                                    |    |

| Neue Datenbank wählen                                                                 | 33 |
|---------------------------------------------------------------------------------------|----|
| Pfad zu Laufwerk C:\Pruefung setzen                                                   | 35 |
| Neue Fragen einlesen                                                                  | 35 |
| Teilprüfung einlesen                                                                  | 36 |
| Vorgehen, damit es reibungslos läuft                                                  | 37 |
| Anmeldename und Passwort                                                              | 37 |
| Neue Kursbezeichnung                                                                  | 37 |
| Prüfungserstellung am PC                                                              | 39 |
| Auswahl der Prüfungsfragen                                                            | 39 |
| Auswahl mit dem Zufallsgenerator                                                      | 39 |
| Daten zur Prüfungserstellung                                                          | 40 |
| Passwort und Prüfungsinformationen                                                    | 40 |
| Eintrag ins Prüfungsarchiv                                                            | 41 |
| Anmeldename                                                                           | 41 |
| Passwort                                                                              | 41 |
| Auswahl an Theorieprüfungsmodul übergeben                                             | 43 |
| Die bessere Methode: Verteilen der Datenbank vor Prüfungsbeginn auf die Netzlaufwerke | 45 |
| Einsammeln der Datenbanken nach Prüfungsende                                          | 45 |
| Prüfung durchführen                                                                   | 46 |
| Anleitung für den Prüfling                                                            | 46 |
| Prüfungsprotokoll                                                                     | 46 |
| Starten der Prüfung                                                                   | 47 |
| Persönliche Daten des Prüflings                                                       | 48 |
| Größe einstellen / Infos zur Prüfung                                                  | 48 |
| Bild anzeigen                                                                         | 49 |
| Zurück zur Prüfung                                                                    | 49 |
| Hinweise zur Eingabe der Antworten                                                    | 50 |
| Zur nächsten Frage                                                                    | 51 |
| Zu vorherigen Fragen                                                                  | 51 |
| Frage mit Bild                                                                        | 51 |
| Schließen der Berichtsansicht                                                         | 52 |
| Prüfung beenden                                                                       | 53 |
| Was passiert, wenn ein Computer ausfällt                                              | 54 |
| Hinweise zur Eingabe:                                                                 | 55 |
| Korrektur durchführen                                                                 | 56 |
| Vorbereitung                                                                          | 56 |
| Korrektur der ersten Prüfung                                                          | 56 |
| Was wird automatisch korrigiert                                                       | 57 |
| Teilweise Korrektur                                                                   | 57 |
| Formularaufbau                                                                        | 57 |
|                                                                                       |    |

| Punkte ändern                                              |    |
|------------------------------------------------------------|----|
| Register Größe einstellen / Infos zur Prüfung              | 58 |
| Multiple Choice oder Multiple Response                     | 59 |
| Auswertung zeigen                                          | 60 |
| Auswertung speichern                                       | 60 |
| Nur Übersicht                                              | 61 |
| Die Gesamtauswertung                                       | 61 |
| Das Auswertemodul                                          | 62 |
| Schritt 1                                                  | 62 |
| Schritt 1                                                  | 62 |
| Pfad per Dateidialog                                       | 63 |
| Schritt 2                                                  | 63 |
| Schritt 3                                                  |    |
| Faktor                                                     |    |
| Darstellung nach dem Einlesevorgang                        | 65 |
| Faktor manuell ändern                                      | 65 |
| Darstellung nach dem Ändern des Faktors für EDV-Grundlagen | 66 |
| Schritt 4: Notenübersicht drucken                          | 66 |
| Nur Zusammenfassung - Ja                                   | 67 |
| Nur Zusammenfassung - Nein                                 | 68 |
| Schritt 5: Notendiagramm drucken                           | 68 |
| Teilkorrekturen einlesen                                   | 69 |
| Änderungen in früheren Versionen an der PrfDat2k.mdb       | 69 |
| Fragestellung                                              | 69 |

# Installation bzw. Einrichtung des Programms

## Planer lokal einrichten

Wenn auf Ihren PC's Microsoft Access ab 2000 installiert ist, benötigen Sie keine Installation. Kopieren Sie einfach die PrfDat2k.mdb in das Laufwerk c:\Pruefung und die PrfPlan.mde in ein beliebiges Verzeichnis, am besten aber auch c:\Pruefung.

Es gibt auch eine Runtime - Version, die ohne Access-Installation funktioniert. Die Runtime-Version muss aber installiert werden.

Wenn von mehreren PC's aus Daten eingegeben werden sollen, können Sie die PrfDat2k.mdb auch im Netzwerk freigeben.

Auf jeden Fall sollte die Prfdat2k.mdb in die Datensicherung mit eingeschlossen werden, weil sie alle Fragen beinhaltet.

# Planer im Netzwerk einrichten

Soll das Programm von mehr als einem Nutzer verwendet werden, sollte die PrfDat2k.mdb in ein Netzwerkverzeichnis kopiert werden.

Achten Sie darauf, dass nur die Nutzer Zugriff auf das Verzeichnis haben, die auch an den Fragen arbeiten dürfen.

Die PrfPlan.mde muss einmalig mit der Datenbank im Netzwerk verknüpft werden. Dies geschieht über Extras > Datenbankdienstprogramme > Tabellenverknüpfungsmanager oder über Prüfung > Neue Fragendatenbank zuweisen.

Zum Einlesen der ausgewählten Prüfung in das Theorieprüfungsmodul und zur Korrektur benötigen Sie trotzdem im Ordner C:\Pruefung die PrfDat2k.mdb. Kopieren Sie diese nach Auswahl der Fragen in diesen Ordner.

# Dateinamen

### PrfDat2k.mdb

Diese Datei dient als Datenbehälter für alle Fragen und Antworten.

Sie muss sich bei der Korrektur im Verzeichnis C:\Pruefung befinden.

Achten Sie darauf, dass sie regelmäßig gesichert wird, damit Ihr Fragenbestand nicht verloren geht und achten Sie darauf, dass nur autorisierte Benutzer Zugriff auf diese Datei haben.

## PrfPlan.mde - Prüfungsplanungsmodul

Der Prüfungsplaner dient zum Eingeben von Fragen und zur Auswahl von Prüfungen. Er greift auf die Datei **PrfDat2k.mdb im Verzeichnis C:\Pruefung** zu oder auf einen beliebigen anderen Pfad, wenn Sie die Verknüpfung dorthin erstellen.

## PrfAw.mde - Auswertemodul

Das Auswertemodul ist für die statistische Auswertung der Prüfung zuständig. Die Einzelprüfungen werden nach der Korrektur per Knopfdruck eingelesen und in einer Gesamtübersicht dargestellt. Dazu muss sich die **Datei PrfDat2k.mdb im Verzeichnis C:\Pruefung** befinden.

## PrfTh.mde - Theorie-Prüfungsmodul

Das Theoriemodul greift **bei der Korrektur** und beim Einlesen einer neuen Prüfung auf die Datenbank **PrfDat2k.mdb im Laufwerk C:\Pruefung** zu.

Während der Kursdurchführung sind auf dem PC des Prüflings 2 Dateien erforderlich:

- 1. PrfTh\_x.mde
   Prüfungsmodul

   (x steht für die Nummer der Prüfung Prfth\_1.mde, Prfth\_2.mde ...)
- 2. Prfstop.exe Sperrt die Windows-Oberfläche

# PrfStop.exe

Der Prüfungswächter muss sich in dem Verzeichnis befinden, in welchem auch die Datei Prfth\_1.mde (Prfth\_2.mde...) liegt.

PrfStop.exe wird automatisch aufgerufen, sobald die Datenbank Prfth\_1.mde (...) gestartet wird. Sonst kommt die Meldung "**Prüfungsvermerk: Protokoll nicht gestartet**".

Der Prüfungswächter schließt den Windows-Desktop. Nach Beendigung der Prüfung kann der Desktop mit dem geeigneten Passwort wieder eingeschaltet werden.

Einfacher für die Aufsicht ist es aber, den Computer nach Beendigung mit der Tastenkombination **STRG+ALT+ENTF** und der Auswahl "Herunterfahren" auszuschalten.

Die Datei PrfDat2K.mdb darf sich keinesfalls auf den PC's der Kursteilnehmer befinden. Sonst könnten die Schüler selbst eine Korrektur durchführen, falls sie das erforderliche Passwort kennen.

# **Das Hauptformular**

Starten Sie die PrfPlan.mde.

Nach Eingabe des Passwortes startet automatisch das Hauptformular.

Das Hauptformular wurde ein wenig aufgeräumt. Die wichtigsten Funktionen sind im linken Bereich zu finden.

- Fragen erfassen
- Prüfung zusammenstellen
- Ausdrucken.

Die weiteren Funktionen sind im Menü PRÜFUNG (rechts oben) zu finden.

| 🍠 Fa. Siemens AG PTD - [Prüfungsplaner Version 3.18 20.03.2005]                                                                                                    |                   |             |  |  |
|----------------------------------------------------------------------------------------------------|-------------------|-------------|--|--|
| 📴 Datei Bearbeiten Ansicht Einfügen Format Datensätze Extras Eenster ?                                                                                                    | <u>P</u> rüfung   | _ & ×       |  |  |
|                                                                                                    |                   |             |  |  |
| Jede vom Autor nicht genehmigte Kopie der Datenbank ist strafbar. Bei widerrechtlicher Nutzung sind 10.000 € an den Autor zu entrichten. Diese Version ist für XXX lizenziert. |                   |             |  |  |
| Erfassen/Einlesen                                                                                                    | Allgemeines       | zur Prüfung |  |  |
|                                                                                                    | Prüfungsdatum     | 12.02.2005  |  |  |
| Fragen erfassen 40                                                                                                    | Bildungsstätte    | Mühldorf 🔹  |  |  |
| Prüfung zusammenstellen                                                                                                    | Dauer in Minuten  | 120 Minuten |  |  |
|                                                                                                    | Schein/Kurs       | B           |  |  |
| Ausdrucken                                                                                                    | Lehrgangsnummer   | 4602086 -   |  |  |
|                                                                                                    | Ausbildungsgebiet | -           |  |  |
| Angaben zur aktuellen Prüfung: 4602086         Aktuelle Auswahl der Prüfungsfragen         Kategorie       Anzahl         Acad       1         2         Freie Fragen          |                   |             |  |  |
| © DiplWirtschaftsing.(FH) Franz Ertl Prüfungsplaner Version 3.18 20.0                                                                                                    | 03.2005           |             |  |  |
| Formularansicht                                                                                                    |                   |             |  |  |

# Fragen Erfassen/Einlesen (Seite 10)

Im Bereich Fragen erfassen/Einlesen können neue Fragen erfasst, von existierenden Datenbanken eingelesen oder manuell Prüfungsfragen ausgewählt werden

## Prüfung zusammenstellen (Seite 23)

Öffnet ein weiteres Formular zur automatischen Auswahl von Prüfungsfragen. Hier können Sie nach einem gewünschten Kurs (Computerschein A) bzw. nach einem bestimmten Programm (Word) oder einer Kombination aus Beidem wählen.

## Ausdrucken (Seite 26)

Öffnet ein weiteres Formular zum Ausdrucken von Prüfungen. Das Hauptformular

## Aufteilung der gewählten Prüfung

Im Bereich "Derzeit für Prüfung gewählt" sehen Sie aus welchen Bereichen und wie viele Fragen gewählt wurden, sowie die Einzel- und Gesamtpunkte.

### Allgemeines zur Prüfung

Prüfungsdatum, Bildungsstätte, Dauer, Kursbezeichnung und Kursnummer sind wichtige Daten für den Ausdruck und für die Weitergabe der Prüfung an das Theorieprüfungsmodul.

## Verwaltungsfunktionen: Prüfungsarchiv / Prüfung löschen usw.

Im Prüfungsarchiv können Sie z.B. nachsehen, welche Korrektur-Passwörter eingegeben wurden.

# Fragen erfassen und bearbeiten

Das Formular wurde in Register unterteilt, um die Übersichtlichkeit zu verbessern.

## **Register Fragen erfassen und bearbeiten**

| 🖉 Lizenznehmer - [Theorieprüfungsmodul Erfassung © DiplWirtschaftsing. (FH) Franz Ertl]                                                                                                    |
|----------------------------------------------------------------------------------------------------|
| 🖪 Datei Bearbeiten Ansicht Einfügen Format Datensätze Extras Eenster ? Prüfung                                                                                                    |
|                                                                                                    |
| Ausbildungsgebiet       Acad       Thema       Ifd. Nr.       21       Autom. Auswahl sperren       Nur MC anzeigen         Image: Schein       CAD-Fachkraft       Unterthema       Punkte:       2       Für akt. Prf. wählen       1       Nur Fallstudien |
|                                                                                                    |
| Tragen Sie hier die Fragestellung ein. Filtern im Matchfeld.                                                                                                    |
| Wo werden Einstellungen wie Objektfang, Fang, Supportdateipfade usw. gespeichert?                                                                                                    |
| Beide Felder zeigen                                                                                                    |
| Datensatz: 1 1 1 1 1 1 1 1 1 1 1 1 1 1 1 1 1 1 1                                                                                                    |
| romaansen                                                                                                    |

### Kategorie / Programm / Ausbildungsgebiet

Tragen Sie hier das Programm bzw. die Kategorie ein, unter welcher die Frage später gewählt werden soll. Z.B. Word, Excel, Windows 2000, Novell, Mathe, Religion...

### Ändern von bestehenden Fragen

Wenn eine Frage nachträglich geändert werden soll, klicken Sie auf die gezeigte Schaltfläche, um die Felder zu entsperren.

| 🖉 Lizenznehmer - [Theorieprüfungsmodul Erfassung © DiplWirtschaftsing.(FH) Franz Ertl]                                                                                                    |    |
|----------------------------------------------------------------------------------------------------|----|
| 🖾 Datei Bearbeiten Ansicht Einfügen Format Datensätze Extras Eenster ? Prüfung                                                                                                    | BX |
|                                                                                                    |    |
| Image: Construction of the second second |    |
| Fragen erfassen und bearbeiten Größe einstellen / Weitere Infos zur Frage Bild einfügen OLE einfügen                                                                                                    |    |
| Tragen Sie hier die Fragestellung ein. Filtern im Matchfeld. Tragen Sie hier die Antworten ein. Nicht bei MC-Fragen.                                                                                                    |    |
| Wo werden Einstellungen wie Objektfang, Fang, Supportdateipfade usw.<br>gespeichert?                                                                                                    |    |
|                                                                                                    |    |
| Beide Felder zeigen                                                                                                    | -  |
| Datensatz: II I III X von 283                                                                                                    | ▶  |
| Formularansicht                                                                                                    | 1  |

## Schein / Kurs

Tragen Sie hier die Kursbezeichnung ein, unter welcher der Ausdruck später erfolgen soll. Z. B. Betriebsinformatiker, Jahrgangsstufe 8 oder wie im Beispiel "C" für Computerschein C usw.

### Thema

Tragen Sie hier das detaillierte Thema ein: Bei Novell z.B. Grundlagen, bei Mathe z.B. Ex 1, Schulaufgabe 1...

## **Unterthema / Version**

Tragen Sie hier Programmversionen ein. Diese Eintragung wird aber bei der automatischen Auswahl derzeit noch nicht berücksichtig. Falls dieser Punkt für Sie wichtig ist, müssten Sie die Auswahl der Fragen manuell treffen.

## Punktezahl

Geben Sie ein, wie viele Punkte bei korrekter Antwort erreichbar sind. Die Punktezahl wird in der Prüfung bzw. in den Übungen mit Ausgegeben. Falls Sie keinen anderen Werte eingeben, wird automatisch die Punktezahl 1 vergeben.

#### Autom. Auswahl sperren

Falls Sie dieses Häkchen setzen, wird die Frage nicht mehr per Zufallsgenerator ausgewählt. Manuell kann Sie aber gewählt werden.

Autom. Auswahl sperren 🔽 Für akt. Prüfung wählen 🔎

#### Für akt. Prüfung wählen

Falls Sie dieses Häkchen setzen, wird die Frage in die derzeit gewählte Prüfung aufgenommen.

Rechts daneben befindet sich eine Textbox, in welcher die Anzahl der gewählten Fragen gezeigt wird.

Fallstudien sind mehrere zusammenhängende Fragen, die nur gemeinsam und in einer bestimmten Reihenfolge in der Prüfung verwendet werden sollen. Fallstudien können nur manuell ausgewählt werden. Bei der Auswahl von Fallstudien werden immer alle dazugehörigen Fragen mit gewählt.

### Fragestellung

Geben Sie die Fragestellung ein. Die laufende Nummer wird automatisch vergeben. Sie dient zur eindeutigen Identifikation der Frage.

| Lizenznehmer - [Theorieprüfungsmodul Erfassung © DiplWirtschaftsing. (FH) Franz Ertl]                                                                                                    |
|----------------------------------------------------------------------------------------------------|
| 🖫 Datei Bearbeiten Ansicht Einfügen Format Datensätze Extras Eenster 2 Prüfung                                                                                                    |
| ● 🖪 ザ 糸 📾 ඬ 🚿 ∽ 琴 🇃 🍞  斜 🗊                                                                                                    |
| Image: Ausbildungsgebiet       Acad <ul> <li>Thema</li> <li>Image: Ausbildungsgebiet</li> <li>Acad</li> <li>Thema</li> <li>Image: Ausbildungsgebiet</li> <li>Acad</li> <li>Image: Ausbildungsgebiet</li> <li>Acad</li> <li>Image: Ausbildungsgebiet</li> <li>Acad</li> <li>Image: Ausbildungsgebiet</li> <li>Acad</li> <li>Image: Ausbildungsgebiet</li> <li>Acad</li> <li>Image: Ausbildungsgebiet</li> <li>Acad</li> <li>Image: Ausbildungsgebiet</li> <li>Ausbildungsgebiet</li> <li>Acad</li> <li>Image: Ausbildungsgebiet</li> <li>Acad</li> <li>Image: Ausbildungsgebiet</li> <li>Acad</li> <li>Image: Ausbildungsgebiet</li> <li>Acad</li> <li>Image: Ausbildungsgebiet</li> <li>Acad</li> <li>Image: Ausbildungsgebiet</li> <li>Acad</li> <li>Image: Ausbildungsgebiet</li> <li>Ausbildungsgebiet</li> <li>Acad</li> <li>Image: Ausbildungsgebiet</li> <li>Ausbildungsgebiet</li> <li>Ausbildungsgebiet</li> <l< td=""></l<></ul> |
| Fragen erfassen und bearbeiten Größe einstellen / Weitere Infos zur Frage Bild einfügen OLE einfügen                                                                                                    |
| Tragen Sie hier die Fragestellung ein. Filtern im Matchfeld. Tragen Sie hier die Antworten ein. Nicht bei MC-Fragen.                                                                                                    |
| Wo werden Einstellungen wie Objektfang, Fang, Supportdateipfade usw.       In der Registrierungsdatenbank von Windows (Registry)         gespeichert?                                                                                                    |
| Beide Felder zeigen                                                                                                    |
| atensatz: II I I IIIIIIIIIIIIIIIIIIIIIIIIIIIII                                                                                                    |

## Antwort

Die Antwort wird im Korrekturmodul als Vorgabeantwort angezeigt. Bei der automatischen Korrektur wird ein Wortvergleich durchgeführt. Sie dient auch als Hilfe bei der Korrektur, falls die Prüfung auf Papier durchgeführt wird.

Sobald im Feld Antwort eine Eingabe erfolgt wird ebenfalls das Unterformular für die MC-Fragen ausgeblendet. Wenn Sie die Eingabe wieder löschen, wird das Feld Multiple Choice wieder angezeigt.

# Fragen zum Ankreuzen eingeben

MultipleChoice bzw. Multiple Response

- Multiple Choice: Eine Antwort aus vielen ist richtig bzw.
- Multiple Response: Mehrere Antworten sind richtig.

#### Vorgehen:

- Formulieren Sie die Antworten (ohne a) bzw. b) usw.)
- Setzen Sie das Häkchen bei der richtigen Antwort, sonst kann die automatische Korrektur nicht durchgeführt werden.

|     | ize        | nznehmer - ITheorienrüfungsmodul Erfassung © DiplWirtschaftsing. (EH) Franz Ertil                                                                                  |       |
|-----|------------|----------------------------------------------------------------------------------------------------|-------|
|     | Dati       | ei Bearbeiten Ansicht Einfügen Format Datensätze Extras Fenster ? Prüfung                                                                                          | el ×I |
| E   |            |                                                                                                    |       |
|     |            |                                                                                                    |       |
|     | -          | Ausbildungsgebiet Acad      Thema     Lfd. Nr. 530 Autom. Auswahl sperren     Nur MC anzeigen                                                                      | - 7   |
|     |            |                                                                                                    |       |
|     | Frag       | jen erfassen und bearbeiten   Größe einstellen / Weitere Infos zur Frage   Bild einfügen   OLE einfügen                                                            |       |
|     | Tra        | agen Sie hier die Fragestellung ein. Filtern im Matchfeld.                                                                                                    |       |
|     | An         | großen Projekten arbeiten oft mehrere Zeichner. Wie kann aus den 🔤                                                                                                 |       |
|     | lau        | fenden Projekts)?                                                                                                    |       |
|     |            |                                                                                                    |       |
|     |            |                                                                                                    |       |
|     |            |                                                                                                    |       |
|     |            |                                                                                                    |       |
|     |            |                                                                                                    |       |
|     |            |                                                                                                    |       |
|     | -          |                                                                                                    |       |
|     | l II<br>kl | ragen Sie hier die MC-Frage ein (ohne a, b), bei der oder den richtigen Antworten<br>licken Sie auf das Kontrollkästchen "Antwort" Beide Felder zeigen Anzahl MC 4 |       |
|     |            | Buchstabe Antwort                                                                                                    |       |
|     |            | Gar nicht.                                                                                                    |       |
|     |            | Durch die Verwendung von externen Referenzen.                                                                                                    |       |
|     |            | Man fügt erst am Schluss alle Zeichnungen zusammen und schiebt sie an die richtige Position                                                                        |       |
|     |            | Durch das Abspeichern unter dem gleichen Dateinamen.                                                                                                    |       |
|     | *          |                                                                                                    | -     |
| Dat | ensal      | tz: II 		 5 		 11                                                                                                    | •     |
| Fo  | mula       | ransicht NF                                                                                                    | 1     |

Wenn Sie im Unterformular für die MC-Fragen eine mögliche Antwort eingeben, wird das Feld "Antwort" für frei formulierte Antworten ausgeblendet. Der Schalter "Beide Felder anzeigen" blendet beide Antwortfelder ein.

Rechts über dem Kästchen für die richtige Antwort wird die Anzahl der Antwortmöglichkeiten angezeigt.

# Register Größe einstellen / Weitere Infos zur Frage

## Fallstudie

Geben Sie hier den Oberbegriff der Fallstudie ein oder wählen Sie den Text aus dem Nachschlagefeld aus. Dadurch wird die Frage der Fallstudie zugeordnet.

## Anlegen einer Fallstudie

Falls die Fallstudie noch nicht existiert, tippen Sie einfach den Titel für die Fallstudie in das Nachschlagefeld ein. Falls die Fallstudie bereits vorhanden ist und die aktuelle Frage hinzugefügt werden soll, wählen Sie die Fallstudie im Nachschlagefeld aus. Evtl. müssen Sie nach dem Erfassen einmal F9 drücken (aktualisieren), um den Eintrag im Listenfeld sichtbar zu machen.

## Löschen einer Fallstudie

Zum Löschen der Fallstudie löschen Sie den Eintrag im Nachschlagefeld für jede Frage, die zur Fallstudie gehört.

| Frage gehört zu Fallstudie: | Fallstudie 1: Novell Administration | -          |
|-----------------------------|-------------------------------------|------------|
| Erfasser:                   |                                     | <u> </u>   |
| EingabeKürzel:              | FM                                  |            |
| Bildungsstätte              | Mühldorf                            | •          |
| MC:                         |                                     |            |
| EingabeDatum:               |                                     | 19.06.2001 |
| Bemerkung1:                 |                                     |            |
| Bemerkung2:                 |                                     |            |
| Bemerkung3:                 |                                     |            |

### Bildungsstätte / Erfasser

| Erfasser:      |            |
|----------------|------------|
| EingabeKürzel: | Franz Ertl |
| Bildungsstätte | Mühldorf 🗾 |

• Geben Sie die Bildungsstätte und den Namen des Erfassers ein.

Die oben genannten Informationen werden automatisch für die nächste Frage übernommen, falls keine manuelle Änderung erfolgt

### Formulargröße

Durch Klick auf das Plus- bzw. Minussymbol können Sie die Darstellung des Formulars vergrößern bzw. verkleinern.

Prüfungsplaner Version 3.00

## Schriftgröße

Durch Klick auf das Plus- bzw. Minussymbol können Sie die Darstellung der Schrift vergrößern bzw. verkleinern. Im Unterformular Buchstabe verwenden Sie bitte Format/Zeichen zum Ändern der Schriftgröße

## Erfasser

Geben Sie hier den Namen des Verfassers der Frage ein.

## Eingabekürzel

Hier wird der Name des Erfassers hinterlegt.

## Bildungsstätte

Geben Sie hier Ihre Bildungsstätte ein.

## MC

Das Feld wird automatisch gefüllt und weist auf eine Multiple Choice oder Multiple Response-Prüfung hin.

## Eingabedatum

Das Feld wird automatisch mit dem Tagesdatum gefüllt.

## Bemerkungsfelder 1 - 3

Reservefelder für zusätzliche Informationen.

## Register Bild vorhanden / Bild einfügen

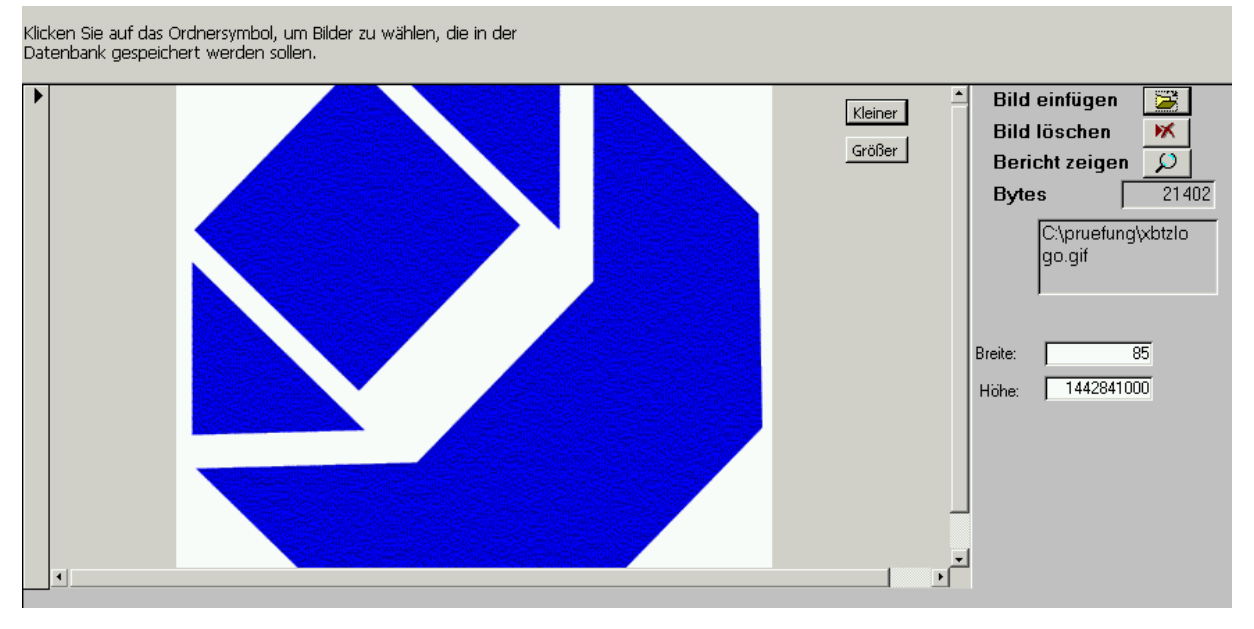

Wenn ein Bild zur Frage existiert, wird die Beschriftung von "Bild einfügen" auf Bild vorhanden geändert.

In der Theorieprüfung wird dieses Register nur sichtbar, wenn ein Bild hinterlegt ist.

Die Größe des Bildes für die momentane Anzeige können Sie mit den Schaltflächen Kleiner bzw. Größer ändern.

## Bild einfügen

Klicken Sie auf die Schaltfläche neben "Bild einfügen"

Wählen Sie im Verzeichnis das gewünschte Bild.

Verwenden Sie Formate, die wenig Speicherplatz benötigen.

Hier eine kleine Gegenüberstellung. Das Bildschirmfoto Unbenannt wurde in verschiedenen Formaten abgespeichert:

Das Format PNG benötigt mit Abstand am wenigsten Speicherplatz. Wenn Sie JPG in PNG umwandeln, wird der Speicherbedarf aber erhöht.

Die Bilder werden in der Datenbank gespeichert. Achten Sie deshalb auf die Größe. Bilder mit mehr als 100 KB sollten Sie nicht einfügen, weil der Vorgang beim Anzeigen dadurch verlangsamt wird. Besser nur Bilder mit 10-50 KB verwenden.

### **Bilder verkleinern**

Wenn Sie viele Fotos haben, die z.B. im Format \*.jpg vorliegen, können Sie diese sehr schnell komprimieren.

- Starten Sie MS Word,
- Fügen Sie die Bilder mit Einfügen Grafik ein
- Speichern Sie das Dokument unter dem Format \*.html
- Word erzeugt nun ein Unterverzeichnis in dem Ordner, in welchen Sie gespeichert haben. Dort liegen die eingefügten Bilder im stark komprimieren Format und relativ hoher Qualität vor.

## **Bild löschen**

| Öffnen                |                  |
|-----------------------|------------------|
| Suchen in: C Pruefung | ·■ * 🖻 - 🔽       |
| Name 🔻                | Größe Typ        |
| 🔊 Unbenannt 1. png    | 43 KB PNG-Bild   |
| 🖻 Unbenannt 1. jpg    | 144 KB JPEG-Bild |
| 😒 Unbenannt 1. gif    | 242 KB GIF-Bild  |
| Numberian 1. bmp      | 1.754 KB Bitmap  |

# Bericht zeigen

Diese Schaltfläche öffnet einen Bericht, mit einigen Details.

| Übersicht     |                                                                                                    |  |  |  |  |  |  |  |
|---------------|----------------------------------------------------------------------------------------------------|--|--|--|--|--|--|--|
| LfdNummer:    | 1780                                                                                                    |  |  |  |  |  |  |  |
| Fragestellung | Nach dem Ändern von Mtext wird der Text mit merkwürdigen<br>Sonderzeichen dargestellt. Wie beheben Sie den Fehler? |  |  |  |  |  |  |  |

Bytes: 43064

| 🗷 HWK Gir München und Oberbagen – (Theoriep illengen odal Erlassong velligt, Witterbaltsing, (H) Franz Er.()                                                                                                    |                 |
|----------------------------------------------------------------------------------------------------|-----------------|
| 国語・France Art size and second second sec     | грок <b></b> ах |
| Pre-Briegerie-Prop.         Common Druct organ         144.84         100         Arran. Auronal spemen           Nord         S                                                                                                    | -               |
| el en esta d'ana universitada de la contra de la contra d | 2<br>7          |
| Pate 4.     w)     w)     w)     Hyperson     Hyperson       P     w)     w)     Hyperson     Hyperson     Hyperson       P     w)     Hyperson     Hyperson     Hyperson       P     w)     Hyperson     Hyperson     Hyperson       P     W)     Hyperson     Hyperson     Hyperson                                                                                                    |                 |
| Point from the second second secon                  | n               |
|                                                                                                    |                 |

# Wordtexte oder Exceltabellen einlesen

Falls zur Fragestellung umfangreichere Texte bzw. Tabelle als Erklärung nötig sind, können diese als OLE-Objekte hinterlegt werden. Wegen des hohen Speicherbedarfs ist es nicht sinnvoll, Bilder zu hinterlegen.

Auf den Prüfungsrechnern muss diese Anwendung vorhanden sein, sonst kann das OLE-Objekt nicht angezeigt werden.

Klicken Sie auf die unterste Schaltfläche (Klicken Sie hier, um Wordtexte oder Exceltabellen einzufügen oder zu löschen).

| ₽•                    | Kategorie/Prog.                          | Novell                                      | י <u>ד</u>          | hema: Ze                  | eichnung <u>-</u>    | Lfd. Nr.     |
|-----------------------|------------------------------------------|---------------------------------------------|---------------------|---------------------------|----------------------|--------------|
|                       | Kurs                                     | Netzwerk Admin                              | <u> </u>            | ersion                    |                      | Punkte:      |
| Fragen e              | rfassen und bearbei                      | ten   Größe einstellen                      | / Weiter            | e Infos zur F             | rage 🛛 Bild einfügen | OLE einfügen |
|                       |                                          |                                             |                     |                           |                      |              |
| Mit recht<br>einfüger | ter Maustaste kön<br>o hitte keine Bilde | nen Sie Exceltabelle<br>r einfügen (wegen S | en oder"<br>Speiche | Wordtexte<br>rhederf) Mit | +                    |              |
| Doppell               | dick können Sie d                        | e OLE-Objekte bear                          | rbeiten l           | bearbeiten.               |                      |              |
| <b></b>               |                                          |                                             |                     |                           | -                    |              |
|                       |                                          |                                             |                     |                           |                      |              |
|                       |                                          |                                             |                     | 🥳 <u>A</u> uswał          | hlbasierter Filter   |              |
|                       |                                          |                                             |                     | Auswal                    | hlausschließender    | Filter       |
|                       |                                          |                                             | F                   | ilter nach:               | :                    |              |
|                       |                                          |                                             |                     | 😽 Eilter/9                | Sortierung entferne  | en           |
|                       |                                          |                                             |                     |                           |                      |              |
|                       |                                          |                                             |                     | <u> Ж</u> A <u>u</u> ssch | neiden               |              |
| t i                   |                                          |                                             | [                   | ¹â <u>K</u> opiere        | en                   |              |
|                       |                                          |                                             | (                   | 🔁 Einfüge                 | en                   |              |
|                       |                                          |                                             | ;                   | 🕴 Aufstei                 | aend                 |              |
|                       |                                          |                                             |                     | I Abstein                 | jend                 |              |
|                       |                                          |                                             | · · · · · ·         |                           | jonia                |              |
|                       |                                          |                                             |                     | <u>O</u> bjekt            | einfügen             |              |
|                       |                                          |                                             |                     | Hyperli                   | nk                   | ►            |
|                       |                                          |                                             | r                   | P Figenso                 | haften               |              |
| •                     |                                          |                                             |                     | E Ligensi                 | Lindi (Bri           |              |

# OLE - Objekt einfügen

Klicken Sie mit der rechten Maustaste auf in den umrahmten Bereich.

Wählen Sie Objekt einfügen.

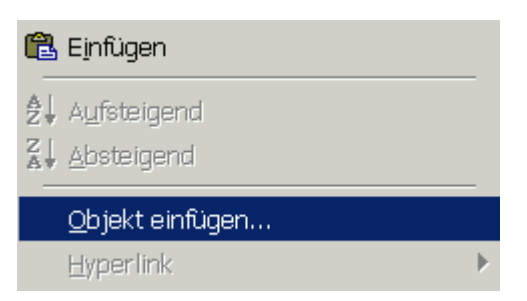

## Objekttyp wählen

Vermeiden Sie Bilder, weil diese wie bereits erwähnt einen hohen Speicherbedarf haben.

Wählen Sie Autocadzeichnungen, Word- bzw. Exceldokumente und Formeln oder Organisationsdiagramme.

| Objekt einfüger                     | 1                                                                                                    |   | ? ×                   |
|-------------------------------------|----------------------------------------------------------------------------------------------------|---|-----------------------|
|                                     | <u>O</u> bjekttyp:                                                                                                    |   | ОК                    |
| Neu erstellen                       | Bitmap<br>Medienclip                                                                                                    |   | Abbrechen             |
| 🔿 Aus Da <u>t</u> ei erstellen      | Microsoft Excel-Arbeitsblatt<br>Microsoft Excel-Arbeitsblatt<br>Microsoft Excel-Diagramm<br>Microsoft Formel-Editor 3.0 | - |                       |
|                                     |                                                                                                    |   | Als Symbol darstellen |
| Ergebnis<br>Fügt ein r<br>Excel-Arb |                                                                                                    |   |                       |
|                                     |                                                                                                    |   |                       |
|                                     |                                                                                                    |   |                       |

# Bestehende Dokumente einlesen

Objekte können auch aus bestehenden Dokumenten erstellt werden. Klicken Sie auf "Aus Datei erstellen" und suchen Sie im Explorerfenster die gewünschte Datei.

| Objekt einfügen                                                                                                    | ? ×                                                                  |
|----------------------------------------------------------------------------------------------------|----------------------------------------------------------------------|
| Neu erstellen     Datei: Unbekanntes       Aus Datei erstellen     C:\Dokumente und Einstellungen\franz.I       Durchsuchen     Verknüpfen                                          | OK         Abbrechen         Abbrechen         Abs Symbol darstellen |
| Ergebnis<br>Fügt die Inhalte der Datei als Objekt in Ihr<br>Dokument ein. Sie können dann das<br>Anwendungsprogramm verwenden, in dem das<br>Objekt erstellt wurde,um es zu öffnen. |                                                                      |

# Eingefügte Exceltabelle

| copy c:\pruefung\prfTh.mde \\srvaoe\prf1\prfth_1.mde |         |                   |                |                 |        |  |  |  |  |  |
|------------------------------------------------------|---------|-------------------|----------------|-----------------|--------|--|--|--|--|--|
|                                                      | 3-1     |                   |                |                 |        |  |  |  |  |  |
|                                                      |         |                   |                |                 |        |  |  |  |  |  |
|                                                      |         |                   |                |                 |        |  |  |  |  |  |
|                                                      |         |                   |                |                 |        |  |  |  |  |  |
|                                                      |         |                   |                |                 |        |  |  |  |  |  |
|                                                      |         |                   |                |                 |        |  |  |  |  |  |
|                                                      |         |                   |                |                 |        |  |  |  |  |  |
|                                                      |         |                   |                |                 |        |  |  |  |  |  |
|                                                      |         |                   |                |                 |        |  |  |  |  |  |
|                                                      |         |                   |                |                 |        |  |  |  |  |  |
| •                                                    |         |                   |                |                 |        |  |  |  |  |  |
|                                                      |         |                   |                |                 |        |  |  |  |  |  |
|                                                      |         |                   |                |                 |        |  |  |  |  |  |
|                                                      | Klicken | i Sie hier, um zi | ur Aufgabenste | llung zurückzul | kehren |  |  |  |  |  |

# Bildungsstätte wählen

46 ist die Kennzeichnung der Bildungsstätte.

| ▦  | Bildu  | ingseinrichtung : Tabelle        |                           |             |       |
|----|--------|----------------------------------|---------------------------|-------------|-------|
|    | ID     | B_Bezeichnung                    | Oberbegriff               | Bildungsein | Aktiv |
| ►  | 1      | BTZ Altötting                    | Handwerkskammer für Münch | 46          |       |
|    | 2      | BTZ Ingolstadt                   | Handwerkskammer für Münch | 41          |       |
|    | 3      | BTZ Mühldorf                     | Handwerkskammer für Münch | 46          |       |
|    | 4      | BTZ München                      | Handwerkskammer für Münch | 33          |       |
|    | 5      | BTZ Rosenheim                    | Handwerkskammer für Münch | 44          |       |
|    | 6      | BTZ Traunstein                   | Handwerkskammer für Münch | 45          |       |
|    | 7      | BTZ Weilheim                     | Handwerkskammer für Münch | 43          |       |
|    | 8      | Akademie für Unternehmensführung | Handwerkskammer für Münch | 34          |       |
| *  | ert)   |                                  |                           | 0           |       |
| Da | itensa | itz: Ⅰ 	   1 ▶ ▶ ▶ ★ von 8       |                           |             |       |

# Kontextmenü Filtern von Fragen

Wenn Sie nach einer bestimmten Frage/Antwort/Erweiterung suchen möchten, klicken Sie mit der rechten Maustaste in das Feld "Match" und geben Sie bei "Filter nach" den Suchbegriff ein, der in der Frage enthalten ist. Hier wird nach einer Frage gesucht, die den Begriff "Objekte" enthält.

Filtern nach Kategorie usw.

Sie können in den verschiedenen Auswahlfeldern filtern.

Rechter Mausklick in das Feld. Geben Sie dann im Feld "Filter nach" **\*Suchbegriff**\* ein und bestätigen Sie mit der Return-Taste.

| ≫ <u>A</u> uswahlt<br>Auswahla | oasierter Filter<br>auss <u>c</u> hließender Filter |
|--------------------------------|-----------------------------------------------------|
| Eilter nach:                   | *objekte*                                           |
| 😽 Filter/Sor                   | rtierung <u>e</u> ntfernen                          |
| 🔏 A <u>u</u> sschne            | eiden                                               |
| 🖹 <u>K</u> opieren             |                                                     |
| 🛍 Ei'nfügen                    |                                                     |
| <b>≜</b> ↓ A <u>u</u> fsteige  | end                                                 |
| Z↓ <u>A</u> bsteiger           | nd                                                  |
|                                | infügen                                             |
| Hyperlink                      | ¢                                                   |
| 😭 Eigensch                     | aften                                               |

Nov für Novell.

Verwenden Sie die bekannten Jokerzeichen wie "?" für ein zu ersetzendes Zeichen bzw. "\*" für eine beliebige Anzahl beliebiger Zeichen..

## Alle Filter aus

Klicken Sie mit der rechten Maustaste in das Formular und wählen Sie Filter/Sortierung entfernen.

## Sortieren der Fragen im Formular

Stellen Sie den Cursor in das gewünschte Feld und wählen Sie über das Kontextmenü oder über die Symbolleiste die Schaltfläche "Aufsteigend" oder "Absteigend".

© Dipl.-Wirtschaftsing.(FH) Franz Ertl

# Teilprüfung einlesen

Mit dieser Schaltfläche können Teilprüfungen eingelesen werden, die von verschiedenen Dozenten ausgewählt wurden.

Diese Teilprüfungen werden dann zur aktuellen Auswahl hinzugefügt.

# Auswahl von Prüfungsfragen

## Zufallsgenerator

Im Unterformular Prüfung zusammenstellen können per Zufallsgenerator Prüfungsfragen gewählt werden.

Mit den Filtern von 1-6 können die verschiedenen Prüfungsfächer (Kategorien) gewählt werden. Sie können hier entweder die Anzahl der freien Fragen und die Anzahl der MC-Fragen eingegeben oder die gewünschte Anzahl von Punkten. Die maximale Anzahl wird rechts vom Auswahlfeld angezeigt.

Z.B. wurden für das Fach EDV-Grundlagen insgesamt 87 Fragen erfasst.

Für den Computerschein A insgesamt 276 Fragen

Darin sind für den A-Schein 63 freie Fragen und 6 MC-Fragen enthalten. Die übrigen 24 EDV-Grundlagen-Fragen sind für andere Kurse erfasst worden.

| Auswahlkriterien für die Prüfungsfragen festlegen         Jufallsgenerator starten       Nur Fragen dieser Bildungsstätte       Nicht gewählt ir<br>d. letzten Mona         Filter löschen       Auch gesperrte Fragen auswählen       Image: Sonst werden die Fragen<br>aller Lehrgänge       Image: Sonst werden alle<br>Themen verwendet.       Anzahl der<br>freien Fragen       Anzahl der<br>MC Fragen       Anzahl der<br>MC Fragen       Anzahl der<br>MC Fragen       Anzahl der<br>Punk         1       Image: Sonst werden die Fragen<br>aller Lehrgänge       Image: Sonst werden alle<br>Themen verwendet.       Image: Sonst max.       Image: Sonst max.       Imax.       Image: Sonst max.       Im                                                                                                    |                                                   |  |  |  |  |  |  |  |  |  |  |  |  |  |
|----------------------------------------------------------------------------------------------------|---------------------------------------------------|--|--|--|--|--|--|--|--|--|--|--|--|--|
| Zufallsgenerator starten       Nur Fragen dieser Bildungsstätte       Nicht gewählt ir d. letzten Mona         Filter löschen       Auch gesperrte Fragen auswählen       •       •         1. Filter für Kategorie oder Programm, sonst wird der gesamte Fragen bestand verwendet.       2. Filter für Lehrgang, sonst werden die Fragen aller Lehrgänge verwendet.       3. Filter für das Thema, sonst werden alle Themen verwendet.       Anzahl der MC Fragen       Anzahl der MC Fragen       Punk         1       •       •       •       •       •       •       •                                                                                                    | Auswahlkriterien für die Prüfungsfragen festlegen |  |  |  |  |  |  |  |  |  |  |  |  |  |
| Filter löschen       Auch gesperrte Fragen auswählen       •         1. Filter für Kategorie oder<br>Programm, sonst wird der<br>gesamte Fragenbestand<br>verwendet.       2. Filter für Lehrgang,<br>sonst werden die Fragen<br>aller Lehrgänge<br>verwendet.       3. Filter für das Thema,<br>sonst werden alle<br>Themen verwendet.       Anzahl der<br>MC Fragen<br>0       Anzahl der<br>MC Fragen<br>0       Anzahl der<br>Punk<br>0         1       •       •       •       •       •       •                                                                                                    | nerhalb<br>a                                      |  |  |  |  |  |  |  |  |  |  |  |  |  |
| 1. Filter für Kategorie oder<br>Programm, sonst wird der<br>gesamte Fragenbestand<br>verwendet.       2. Filter für Lehrgang,<br>sonst werden die Fragen<br>aller Lehrgänge<br>verwendet.       3. Filter für das Thema,<br>sonst werden alle<br>Themen verwendet.       Anzahl der<br>MC Fragen       Anzahl der<br>MC Fragen       MC Fragen       MC Fragen       MC Fragen       MC Fragen       MC Fragen       MC Fragen       MC Fragen       MC Fragen       MC Fragen       MC Fragen< | •                                                 |  |  |  |  |  |  |  |  |  |  |  |  |  |
| 1            max.         max.         max.                                                                                                    | Anzahl der<br>Punkte                              |  |  |  |  |  |  |  |  |  |  |  |  |  |
|                                                                                                    | max.<br>3728                                      |  |  |  |  |  |  |  |  |  |  |  |  |  |
| 2 0 1328 0 133 0                                                                                                    | 3728                                              |  |  |  |  |  |  |  |  |  |  |  |  |  |
| 3 0 1328 0 133 0                                                                                                    | 3728                                              |  |  |  |  |  |  |  |  |  |  |  |  |  |
| 4 0 1328 0 133 0                                                                                                    | 3728                                              |  |  |  |  |  |  |  |  |  |  |  |  |  |
| 5 _ 0 1328 0 133 0                                                                                                    | 3728                                              |  |  |  |  |  |  |  |  |  |  |  |  |  |
| 6 <u>·</u> 0 1328 0 133 0                                                                                                    | 3728                                              |  |  |  |  |  |  |  |  |  |  |  |  |  |
| Aufteilung der gewählten Prüfung Gesamtpunkte der ausgewählten Prüfung                                                                                                    |                                                   |  |  |  |  |  |  |  |  |  |  |  |  |  |
| Kategorie Anza Punkt Art 🖸 Anzahl Gespunkte                                                                                                    |                                                   |  |  |  |  |  |  |  |  |  |  |  |  |  |
| Access 25 47 Freie Fragen 106 239                                                                                                    |                                                   |  |  |  |  |  |  |  |  |  |  |  |  |  |
| EDV-Grundla 3 11 Freie Fragen                                                                                                    |                                                   |  |  |  |  |  |  |  |  |  |  |  |  |  |
| EDV-Grundla 3 4 MC-Fragen                                                                                                    |                                                   |  |  |  |  |  |  |  |  |  |  |  |  |  |
| Excel 25 61 Free Fragen                                                                                                    |                                                   |  |  |  |  |  |  |  |  |  |  |  |  |  |
| Internet 8 16 Free Fragen                                                                                                    |                                                   |  |  |  |  |  |  |  |  |  |  |  |  |  |
| Powerpoint 2 5 Free Fragen                                                                                                    |                                                   |  |  |  |  |  |  |  |  |  |  |  |  |  |

# Nach Schein/Programm

- 1. Wählen Sie den Schein und das Programm aus
- 2. Geben Sie die Anzahl der Fragen ein
- 3. Klicken Sie auf die Schaltfläche Zufallsgenerator starten

Sie sehen nun unten die aktuelle Auswahl und die Anzahl der Gesamtpunkte.

|                                                                                     | Auswani von Prutungstragen                        |           |                 |                            |                    |           |                    |              |                         |            |                      |        |                                              |   |      |
|-------------------------------------------------------------------------------------|---------------------------------------------------|-----------|-----------------|----------------------------|--------------------|-----------|--------------------|--------------|-------------------------|------------|----------------------|--------|----------------------------------------------|---|------|
| _                                                                                   | Auswahlkriterien für die Prüfungsfragen festlegen |           |                 |                            |                    |           |                    |              |                         |            |                      |        |                                              |   |      |
|                                                                                     | Zufallsg                                          | enera     | tor sta         | rten                       |                    |           |                    | Nur Fragen   | diesei                  | r Bildungs | stätte               | ۱<br>د | Nicht gewählt innerhalb<br>J. letzten Monate |   |      |
|                                                                                     | Filter lös                                        | chen      |                 | Auch g                     | esperrte Fragen au | uswähle   | en 🗖 🛛             |              |                         |            |                      | •      |                                              |   | •    |
| 1. Filter für Kategorie oder<br>Programm, sonst wird der<br>Sonst werden die Ersten |                                                   |           | 3. F<br>son     | 3. Filter für das Thema,   |                    |           | Anzahl<br>freien F | der<br>ragen | Anzahl der<br>MC Fragen |            | Anzahl der<br>Punkte |        |                                              |   |      |
| gesamte Fragenbestand<br>verwendet.                                                 |                                                   | aller Leh | aller Lehrgänge |                            | emen               | verwendet | t.                 | 103          |                         | 3          |                      | 0      |                                              |   |      |
| 1                                                                                   | 0                                                 |           | 1400            | verwend                    | et.                |           |                    |              | -                       |            | max.                 | 0      | max.                                         | 0 | max. |
| '                                                                                   | Access                                            |           | <u> </u>        |                            | • 2/3              |           |                    |              | <u> </u>                | 25         | 54                   |        | _ U                                          |   | 94   |
| 2                                                                                   | Excel                                             |           | - 118           | B A                        | • 273              |           |                    |              | •                       | 25         | 47                   | 0      | 0                                            | 0 | 106  |
| 3                                                                                   | Word                                              |           | • 112           | 2 A                        | • 273              |           |                    |              | •                       | 40         | 83                   | 0      | 0                                            | 0 | 189  |
| 4                                                                                   | EDV-Grundla                                       | gen       | • 87            | A                          | • 273              |           |                    |              | •                       | 3          | 63                   | 3      | 6                                            | 0 | 159  |
| 5                                                                                   | Powerpoint                                        |           | • 5             | A                          | • 273              |           |                    |              | •                       | 2          | 5                    | 0      | 0                                            | 0 | 17   |
| 6                                                                                   | Internet                                          |           | • 113           | 3 A                        | - 273              |           |                    |              | •                       | 8          | 12                   | 0      | 0                                            | 0 | 27   |
|                                                                                     | Aufteilung de                                     | er gev    | wählter         | n Prüfung                  |                    | Gesam     | ntpunk             | te der aus   | sgewä                   | hlten Prü  | ifung                | _      |                                              |   |      |
|                                                                                     | Kategorie                                         | Anza      | Punkt           | Art                        | <b>_</b>           | Anzahl    | Ges                | ounkte       |                         |            |                      |        | [                                            |   |      |
|                                                                                     | Access                                            | 25        | 48              | Freie Fragen               |                    | 106       | 222                |              |                         |            |                      |        |                                              |   |      |
|                                                                                     | EDV-Grundla                                       | 3         | 6               | Freie Fragen               | 1                  |           |                    |              |                         |            |                      |        |                                              |   |      |
|                                                                                     | EDV-Grundia                                       | 3<br>25   | 4<br>54         | NIC-Fragen<br>Freie Fragen |                    |           |                    |              |                         |            |                      |        |                                              |   |      |
|                                                                                     | Internet                                          | 20        | 17              | Freie Fragen               |                    |           |                    |              |                         |            |                      |        |                                              |   |      |
|                                                                                     | Powernoint                                        | 2         | 10              | Freie Fragen               |                    |           |                    |              |                         |            |                      |        |                                              |   |      |
|                                                                                     | Mord                                              | йn        | 93              | Freie Fragen               | <b>•</b>           |           |                    |              |                         |            |                      |        |                                              |   |      |

## **Nach Schein**

- 1. Wählen Sie den Schein aus, für welchen eine Prüfung erstellt werden soll
- 2. Geben Sie die Anzahl der Fragen ein
- 3. Klicken Sie auf die Schaltfläche Zufallsgenerator starten

| F                                   | l. Filter für Kategorie oder<br>Programm, sonst wird der | 2. Filter für Lehrgang,<br>sonst werden die Fragen |  | 3. Filter für das Thema,<br>sonst werden alle | Anzahl der<br>freien Fragen |      |  | Anzahl der<br>MC Fragen |           | Anzahl der<br>Punkte |              |
|-------------------------------------|----------------------------------------------------------|----------------------------------------------------|--|-----------------------------------------------|-----------------------------|------|--|-------------------------|-----------|----------------------|--------------|
| gesamte Fragenbestand<br>verwendet. |                                                          | aller Lehrgänge<br>verwendet.                      |  | Themen verwendet.                             |                             | 0    |  | 0                       |           | 0                    |              |
|                                     | 1                                                        | A _ 273                                            |  | ·                                             | 50                          |      |  | 0                       | max.<br>7 | 0                    | _max.<br>596 |
| :                                   | 2                                                        | •                                                  |  |                                               | O                           | 1328 |  | 0                       | 133       | 0                    | 3728         |
| ;                                   | 3                                                        | •                                                  |  | •                                             | O                           | 1328 |  | 0                       | 133       | 0                    | 3728         |
| 2                                   | 4                                                        | -                                                  |  | -                                             | Π                           | 1328 |  | n                       | 133       | Ω                    | 3728         |

#### **Nach Programm**

- 1. Wählen Sie das Programm aus, zu welchem die Prüfung erstellt werden soll
- 2. Geben Sie die Anzahl der Fragen ein
- 3. Klicken Sie auf die Schaltfläche Zufallsgenerator starten

| 1. Filter für Kategorie oder<br>Programm, sonst wird der<br>gesamte Fragenbestand<br>verwendet. | 2. Filter für Lehrgang,<br>sonst werden die Fragen<br>aller Lehrgänge<br>verwendet. | 3. Filter für das Thema,<br>sonst werden alle<br>Themen verwendet. | Anzahl der<br>freien Fragen | Anzahl der<br>MC Fragen | Anzahl der<br>Punkte |  |
|-------------------------------------------------------------------------------------------------|-------------------------------------------------------------------------------------|--------------------------------------------------------------------|-----------------------------|-------------------------|----------------------|--|
| 1 Access · 133                                                                                  | <u> </u>                                                                            | ·                                                                  | 50 max.                     | max.                    | max. 277             |  |
| 2                                                                                               |                                                                                     |                                                                    | 0 1328                      | 0 133                   | 0 3728               |  |

Die weiteren Kombinationsmöglichkeiten verhalten sich entsprechend.

Prüfung mit Zufallsgenerator

## Fragenauswahl zeitlich beschränken

Wenn Sie hier 5 eingeben, werden die Fragen nicht gewählt, die während der letzten 5 Monate gewählt wurden.

| Nic   | cht gewählt innerhalb |
|-------|-----------------------|
| d.    | letzten Monate        |
| ] [5] | •                     |

Das Datum bei wird in den Fragen hinterlegt, wenn Sie die Prüfung ausdrucken oder archivieren.

## Zu bestehender Auswahl hinzufügen

Sollen die Fragen zu einer bestehenden Auswahl hinzugefügt werden, klicken Sie bei der unten dargestellten Meldung "Soll alte Auswahl gelöscht werden?" "Nein".

## Neue Auswahl erstellen

Soll die bisherige Auswahl der Fragen gelöscht werden, klicken Sie "Ja".

| Microsoft Access  | ×                |
|-------------------|------------------|
| Soll alte Auswahl | gelöscht werden? |
| Да                | Nein             |

# Ausdrucken

Mit der Schaltfläche Ausdrucken im Hauptformular öffnen Sie das Formular zum Ausdrucken von Übungen oder Prüfungen, die auf Papier durchgeführt werden. Auch wenn Sie die Prüfung rechnergestützt durchführen ist es günstig, ein Exemplar auf Papier auszudrucken und mit der Prüfung abzulegen.

| Ausdruck von Prüfungen / Übungen                                                                                         |                                                                                         |                                                                                                    |  |
|----------------------------------------------------------------------------------------------------|-----------------------------------------------------------------------------------------|----------------------------------------------------------------------------------------------------|--|
| Prüfungsdatum         18.02.2003         Bildungsstätte/BTZ         Mühldorf         Dauer in Minuten         25 Minuten | Schein/Kurs<br>CAD-Fachkraft *<br>Kategorie (Programm)<br>Kursbezeichnung<br>46016822 * | Ausdruck der Fragen Alle Fragen Nach Schein Nach Programm Nur Prüfung                                                       |  |
| KategorieAnzahlPunkteArtAcad5097FreEDV-Grundla3065Fre                                                                    | e Fragen<br>e Fragen                                                                    | <ul> <li>Als Prüfung drucken</li> <li>Laufende Nummer im<br/>Ausdruck anzeigen</li> <li>Mit Antworten ausdrucken</li> </ul> |  |
| Gesamtpunkte der ausgewählten<br>Anzahl Gespunkte<br>80 162                                                              | Prüfung                                                                                 |                                                                                                    |  |

# Ausdruck nur Fragen

## Alle Fragen

Alle Fragen in der Datenbank werden nach Programm sortiert und ohne Antworten ausgedruckt.

Der Ausdruck mit dieser Option dauert einige Sekunden, weil alle Fragen mit einer Nummer und alle MC-Antworten mit einem Buchstaben versehen werden.

### **Nach Schein**

Alle Fragen des markierten Scheins bzw. Kurses werden ausgedruckt.

### **Nach Programm**

Alle Fragen zum markierten Programm werden gedruckt.

#### Nur Prüfung drucken

Alle ausgewählten Fragen werden mit der Überschrift für die Prüfung gedruckt. ("Als Prüfung drucken" ist aktiviert)

| н                         | andwerkskammer für München und<br>Oberbavern | 1           |
|---------------------------|----------------------------------------------|-------------|
|                           | BTZ Mühldorf                                 |             |
| Kursb ezeichnung:         | : 460 1646                                   |             |
|                           |                                              |             |
|                           | Prüfung Fachtheorie                          |             |
|                           | Computers chein A                            |             |
|                           |                                              |             |
|                           |                                              |             |
|                           |                                              |             |
|                           |                                              |             |
|                           |                                              |             |
| Datum                     | 19.07.2002                                   |             |
| Dauer:                    | 120 Minuten                                  |             |
| Hiltsmittel:              | keine                                        |             |
| Name :                    |                                              |             |
|                           |                                              |             |
| Priftingedatum: 29.07.202 | ,                                            | latel var B |

## Nach Programm und Schein

Alle Fragen des gewählten Programms, die zum markierten Schein erfasst wurden werden gedruckt.

Bei der dargestellten Auswahl werden alle Fragen zum Programm Access, die für den A-Schein erfasst wurden gedruckt.

#### Optionsfelder

"Als Prüfung drucken" ist ausgeschaltet, deshalb wird die Überschrift "Übungsfragen" dargestellt.

|                                          | Oberbayern                         |  |
|------------------------------------------|------------------------------------|--|
|                                          | BTZ Mühldorf                       |  |
| Kursbezeichnung                          | g: 460 1646                        |  |
|                                          | Übungsfragen                       |  |
|                                          | Computers chein A                  |  |
|                                          |                                    |  |
|                                          |                                    |  |
|                                          |                                    |  |
|                                          |                                    |  |
|                                          |                                    |  |
|                                          |                                    |  |
| Datum                                    | 19.07.2002                         |  |
| Datum<br>Dauer:                          | 19.07.2002<br>120 Minuten          |  |
| Datum<br>Dauer:<br>Hilfsmittel:          | 19.07.2002<br>120 Minuten<br>keine |  |
| Datum<br>Dauer:<br>Hilfsmittel:<br>Name: | 19.07.2002<br>120 Minuten<br>keine |  |
| Datum<br>Dauer:<br>Hilfsmittel:<br>Name: | 19.07.2002<br>120 Minuten<br>keine |  |
| Datum<br>Dauer:<br>Hilfsmittel:<br>Name: | 19.07.2002<br>120 Minuten<br>keine |  |

| Prüfungsdatum                 | Schein/Kurs          | Ausdruck nur Fragen |
|-------------------------------|----------------------|---------------------|
| 19.07.2002                    | A                    | Alle Fragen         |
| Bildungsstätte/BTZ            | Kategorie (Programm) | Nach Schein         |
| Dauer in Minuten              |                      | Nach Programm       |
| 120 Minuten                   | 4601646              | Nur Prüfung         |
| Aufteilung der gewählten Prül | fungsfragen          | Programm und Schein |

# Mit Antworten ausdrucken

Dieser Bericht darf keinesfalls ausgeteilt werden, er dient nur als Korrekturhilfe für den Dozenten.

Die Fragen stammen aus einem Fragenpool der letzten 5 Jahre. Die Fragen und Antworten werden zwar ständig verbessert, sind aber nicht fehlerfrei. Deshalb dürfen die Fragen nicht mit Antworten ausgeteilt werden.

Ausdrucken

# Die aktuelle Prüfung mit Antworten als Korrekturhilfe ausdrucken

#### Das Deckblatt mit Antworten

| Ha                         | ndwerkskammer für Münch<br>Oberbayern | nen und       |
|----------------------------|---------------------------------------|---------------|
|                            | BTZ Mühldorf                          |               |
| Kursbezeichnung:           | 460 1646                              |               |
|                            |                                       |               |
|                            | Prüfung mit Antworten                 | :             |
|                            | Computers chein A                     |               |
|                            |                                       |               |
|                            |                                       |               |
| Nicht                      | an Kursteilnehmer a                   | usteilen!     |
|                            |                                       |               |
|                            |                                       |               |
|                            |                                       |               |
| Datum                      | 19.07.2002                            |               |
| Dauer:                     | 120 Minuten                           |               |
| Hitsmittel:                | keine                                 |               |
| Name:                      |                                       |               |
|                            |                                       |               |
|                            |                                       |               |
| Priftingelatum: 2 807. 202 |                                       | Lette I van I |

# Die Folgeseiten mit Antworten

| Prüfu         | ung mit Antworten: Computerschein A                                                             | Nicht an Kursteilnehmer auste                                             | ilen        |
|---------------|-------------------------------------------------------------------------------------------------|---------------------------------------------------------------------------|-------------|
| 4 <i>cce.</i> | \$\$                                                                                            | Erreichbare Pe                                                            | unkte<br>29 |
| 1.            | Wie kann die eine Änderung in einem noch nich<br>gemacht werden?                                | t gespeicherten Datensatz rückgängig                                      | (1)         |
|               | Drücken der ESC-Taste oder Rückgängig-Befeh                                                     | I                                                                         |             |
| 2.            | Wie können Sie in einer Abfrage erreichen, dass<br>ausgegeben werden, auch wenn Sie nachträglic | alle Felder einer zugeordneten Tabelle<br>h Felder in der Tabelle ändern? | (1)         |
|               | Tabellenname.* in einer Ausgabespalte                                                           |                                                                           |             |
| 3.            | Mit welcher Funktion kann das aktuelle Tagesda                                                  | tum ermittelt werden?                                                     | (1)         |
|               | Datum()                                                                                         |                                                                           |             |

# Verwaltungsfunktionen

| Pr | üfung                                 |
|----|---------------------------------------|
|    | Fragenformular <u>ö</u> ffnen         |
|    | Auswahl der Prüfungsfragen            |
|    | Prüfung drucken                       |
|    | Aktive Auswahl löschen                |
|    | Prüfung <u>a</u> rchivieren           |
|    | Archiv <u>w</u> iederherstellen       |
|    | Archiveintrag löschen oder ändern     |
|    | Feldbeschriftung ändern               |
|    | Theoriemodul starten                  |
|    | Doppelte Datensätze <u>e</u> ntfernen |
|    | Neue Datenbank <u>w</u> ählen         |
|    | <u>N</u> eue Fragen einlesen          |
|    | Teilorüfuna einlesen                  |

Die ersten 3 Menüpunkte kennen Sie bereits. Es handelt sich um die Hauptfunktionen, die auf dem Hauptformular als Schaltflächen hinterlegt sind.

### Ausgewählte Prüfung löschen

Sollen die Auswahl zurückgesetzt werden, klicken Sie auf

Bestätigen Sie die folgende Meldung mit Ja. Dadurch werden die Kreuzchen von den ausgewählten Fragen entfernt.

Aktive Prüfung löschen

| Microsoft Access                       |                 | ×                     |
|----------------------------------------|-----------------|-----------------------|
| Möchten Sie wirklich alle Kreuzchen vo | n den angekreuz | ten Fragen entfernen? |
| []a                                    | <u>N</u> ein    |                       |

### Prüfung archivieren

Durch Klick auf die Schaltfläche Prüfung archivieren kopieren Sie die laufenden Nummern der derzeit ausgewählten Fragen in die Tabelle Z\_Pruefungsarchiv. Sollten die Fragestellungen später geändert werden, wirkt sich das auf die archivierte Prüfung aus. Deshalb sollte nach Erstellung der Prüfung die Datenbank PrfDat2k.mdb auf CD gespeichert werden, um sie später bei Bedarf in unveränderter Form wiederherstellen zu können.

| Microsoft Access                                                                |
|---------------------------------------------------------------------------------|
| Sollen die aktuellen Fragen mit der Kursbezeichnung 4601632 gespeichert werden? |
| la <u>N</u> ein                                                                 |

Die Warnmeldung weist darauf hin, dass die Kursbezeichnung bereits gespeichert ist und jetzt mit der aktuellen Auswahl ersetzt wird. Bestätigen Sie mit Ja.

| Microsoft Access                                                                | ×            |
|---------------------------------------------------------------------------------|--------------|
| Diese Prüfung ist bereits archiviert, soll sie durch die derzeitige Auswahl ers | etzt werden? |
|                                                                                 |              |
| <u>]a</u> <u>N</u> ein                                                          |              |
|                                                                                 |              |

## Archivierte Prüfung wiederherstellen

Klicken Sie auf Archiv wiederherstellen, um eine alte Prüfung wiederherzustellen. Voraussetzung ist, dass die Prüfung mit der Archivierungsfunktion gespeichert wurde.

Doppelklicken Sie auf eine der archivierten Prüfungen, dann wird diese Prüfung wiederhergestellt.

| Aufteilung der gewählten Prüfung                                             |        |        |              |  | Doppelklicken Sie die gewünschte Prüfung |            |             |              |          |  |
|------------------------------------------------------------------------------|--------|--------|--------------|--|------------------------------------------|------------|-------------|--------------|----------|--|
| Kategorie                                                                    | Anzahl | Punkte | Art          |  | Боррски                                  |            | ne genansei | ite i rarang |          |  |
| Access                                                                       | 19     | 29     | Freie Fragen |  | Kursbezeid                               | Pruefungsc | Schein      | Dauer        | Kennwort |  |
| EDV-Grundlagen                                                               | 25     | 62     | Freie Fragen |  | 4601646                                  | 19.07.2002 | A           | 120 Minuten  | 1234     |  |
| EDV-Grundlagen                                                               | 5      | 8      | MC-Fragen    |  | 4601648                                  | 19.07.2002 | A           | 120 Minuten  | 1234     |  |
| Excel                                                                        | 25     | 55     | Freie Fragen |  | I                                        |            |             |              |          |  |
| Internet                                                                     | 5      | 8      | Freie Fragen |  |                                          |            |             |              |          |  |
| Word                                                                         | 49     | 104    | Freie Fragen |  |                                          |            |             |              |          |  |
| Prüfung archivieren     Aktive Prüfung löschen       Archiv wiederherstellen |        |        |              |  |                                          |            |             |              |          |  |

Damit Sie nicht aus Versehen eine bestehende Auswahl entfernen, fragt das Programm nach, ob eine eventuell bestehende Prüfung überschrieben werden soll.

## Archiveintrag ändern/löschen

Mit der Schaltfläche Archiveintrag ändern/löschen können Sie die Informationen einer archivierten Prüfung anzeigen bzw. ändern. Hier finden Sie auch das Passwort und den Anmeldenamen, welches in der archivierten Prüfung verwendet wurde.

| HWK für München und Oberbayern Version 2.1 - [pruefungsarchiv : Tabelle]   |                  |            |           |              |             |         |         |       |  |  |
|----------------------------------------------------------------------------|------------------|------------|-----------|--------------|-------------|---------|---------|-------|--|--|
| M → 🖬 🖨 Q ザ 🐰 🖻 🛍 🚿 🕫 🧶 🛃 X↓ 🍞 蕷 🖓 🚧 🕨 🛠 🛅 🖉 -                             |                  |            |           |              |             |         |         |       |  |  |
| Datei Bearbeiten Ansicht Einfügen Format Datensätze Extras Eenster ?       |                  |            |           |              |             |         |         |       |  |  |
| Kursbezeichn Pruefungsdatt Schein Btz Dauer Kennwort Anmeldenamt Gesamtpun |                  |            |           |              |             |         |         |       |  |  |
|                                                                            | 4601632          | 11.04.2002 | С         | BTZ Mühldorf | 120 Minuten | 1234    | Lehrer  | 209,0 |  |  |
|                                                                            | VB1760           | 11.04.2002 | С         | BTZ Mühldorf | 120 Minuten | prffebc | prffebc | 7,0   |  |  |
| *                                                                          |                  |            |           |              |             |         |         | 0,0   |  |  |
|                                                                            |                  |            |           |              |             |         |         |       |  |  |
| D                                                                          | atensatz: 🚺 🔳    | 1 🕨        | L▶★ von 2 |              |             |         |         |       |  |  |
|                                                                            | atenblattansicht |            |           |              |             |         |         |       |  |  |

# Feldbeschriftung ändern

Falls Sie mit den Beschriftungen der Felder so nicht zu Recht kommen, können Sie die Bezeichnung ändern. Es wird aber abgeraten, weil Sie dadurch auch Fehler einbauen können, z.B. indem Sie Feldbeschriftungen löschen.

Sie dürfen nur den Eintrag im Feld Feld\_Bezeichnung ändern.

| 🖉 Lizenznehmer - [tblBeschriftung : Tabelle]                                         |                                             |                    |                   |  |  |  |  |  |  |  |
|--------------------------------------------------------------------------------------|---------------------------------------------|--------------------|-------------------|--|--|--|--|--|--|--|
| 🛄 Datei Bearbeiten Ansicht Einfügen Format Datensätze Extras Eenster ? Prüfung 📃 🗗 🗙 |                                             |                    |                   |  |  |  |  |  |  |  |
| 🔟 - 日 🖨 🗟 🖤 🐰 🖻 🖻 🚿 🕫 🍓 🛃 🏹 🏹 🛅 🖓 🖊 🕨 🗶 🗇 🤕 - 🎽                                      |                                             |                    |                   |  |  |  |  |  |  |  |
| ] 🚑 🖪 🖤 🐰 🖻                                                                          | i 🖻 🚿 🗠 🈼 🚡 🌶                               | ▽ ᢓ↓ ┇↓ 💼          |                   |  |  |  |  |  |  |  |
| ID                                                                                   | ID Feld_Bezeichnung Feld_Formular Feld_Name |                    |                   |  |  |  |  |  |  |  |
| ▶ 1                                                                                  | Schein                                      | FrmBerichte        | IblSchein         |  |  |  |  |  |  |  |
| 2                                                                                    | Ausbildungsgebiet                           | FrmBerichte        | IblKategorie      |  |  |  |  |  |  |  |
| 3                                                                                    | Lehrgangsnummer                             | FrmBerichte        | IblKursNr         |  |  |  |  |  |  |  |
| 4                                                                                    | Dauer in Minuten                            | FrmBerichte        | IbIDauer          |  |  |  |  |  |  |  |
| 5                                                                                    | Bildungsstätte                              | FrmBerichte        | IblBildungsstätte |  |  |  |  |  |  |  |
| 6                                                                                    | Prüfungsdatum                               | FrmBerichte        | IblPrüfungsdatum  |  |  |  |  |  |  |  |
| 7                                                                                    | Thema                                       | FrmFragestellung   | IbIThema          |  |  |  |  |  |  |  |
| 8                                                                                    | Unterthema                                  | FrmFragestellung   | IbIUnterthema     |  |  |  |  |  |  |  |
| 9                                                                                    | Ausbidgsgeb                                 | ArchiviertePrüfung | Archiv_Schein     |  |  |  |  |  |  |  |
| * (AutoWert)                                                                         |                                             |                    |                   |  |  |  |  |  |  |  |
|                                                                                      |                                             |                    |                   |  |  |  |  |  |  |  |
| Datensatz: 🚺 🔍                                                                       |                                             | von 9              |                   |  |  |  |  |  |  |  |
| Datenblattansicht                                                                    |                                             |                    | NF                |  |  |  |  |  |  |  |

### **Theoriemodul starten**

Mit dieser Funktion starten Sie das Theorieprüfungsmodul C:\Pruefung\PrfTh.mde.

Achten Sie darauf, dass die PrfStop.exe sich nicht in diesem Verzeichnis befindet, sonst werden Ihre Windows-Programme ohne Warnung geschlossen.

## Doppelte Datensätze entfernen

Diese Funktion prüft, ob die ersten 254 Zeichen der Fragestellung identisch mehrfach vorkommen und entfernt die mehrfach vorkommenden Einträge. Aber Vorsicht, es gibt auch Fragestellungen, die zu unterschiedlichen Programmen, Themen usw. erfasst wurden. Dies wird nicht geprüft.

### Neue Datenbank wählen

Wenn Ihre Fragendatenbank im Netzwerk verwendet werden soll oder wenn Sie mehrere Fragendatenbanken verwenden, können Sie mit dieser Funktion den neuen Speicherort zeigen.

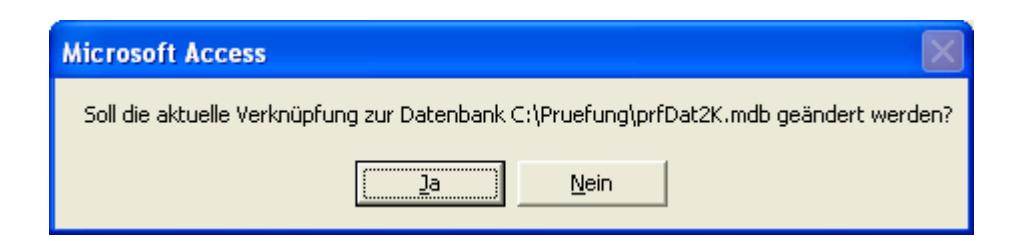

| Verknüpfen     |                                                                                         | ?× |
|----------------|-----------------------------------------------------------------------------------------|----|
| Suchen in:     | 🔁 Testversion 💽 🗢 🔁 🔯 🗙 📸 🖬 🗸 Extras 🗸                                                  |    |
| Verlauf        | CADPrfDat2k.mdb<br>PrfDat2k.mdb<br>PrfPlan.mde<br>Test2PrfPlan.mdb                      |    |
| Eigene Dateien | Pest2PrfPlan.mde         PestPrfPlan.mde         Testprfth.mdb         Pestprfth.mde    |    |
| Desktop        |                                                                                         |    |
| Favoriten      |                                                                                         |    |
| <u></u>        | Dateiname:                                                                              | en |
| Netzwerkumg    | Dateityp:         Microsoft Access (*.mdb;*.adp;*.mdw;*.mda;*.mde; *.a         Abbreche | n. |

Sie können den neuen Pfad zur Datenbank auch über Extras > Datenbankdienstprogramme > Tabellenverknüpfungsmanager aufrufen.

| Ext | ras Fenster ?                           |    |          | -                            | ы×      |        |
|-----|-----------------------------------------|----|----------|------------------------------|---------|--------|
| ABC | <u>R</u> echtschreibung F AutoKorrektur |    |          |                              | -       |        |
|     | _<br>Office-⊻erknüpfungen               |    | ۲        | ruck mit Antworten           |         |        |
|     | Onlinez <u>u</u> sammenarbeit           |    | Þ        | lle Antworten                |         | 1.2    |
| -8  | Bezie <u>h</u> ungen                    |    |          | intworten nach Schein        |         |        |
| _   | Analyse                                 |    | <u>}</u> | lach Programm                |         |        |
|     | Datenbank-Dienstprogram                 | me | ×        | Datenbank konver <u>t</u> ie | ren     |        |
|     | Sicherheit                              |    | ۲        | Datenbank <u>k</u> omprim    | ieren ( | und re |
|     | Rep <u>l</u> ikation                    |    | ۲        | Taballanvarknünfund          | ne-Mor  | abaar  |
|     | Ctort                                   |    |          | rabenen <u>v</u> erknaptang  | ya mai  | agei   |

Das Datenbankkennwort wird hier nicht veröffentlicht. Sie erfahren es per E-Mail bzw. bei der Programm-Einweisung in Ihrem Unternehmen.

| Kennwort erforderlich ? 🔀   |  |  |  |  |  |  |  |  |  |
|-----------------------------|--|--|--|--|--|--|--|--|--|
| Datenbankkennwort eingeben: |  |  |  |  |  |  |  |  |  |
| ****                        |  |  |  |  |  |  |  |  |  |
| OK Abbrechen                |  |  |  |  |  |  |  |  |  |

Wählen Sie alle Tabellen aus.

| Tabellenverknüpfungs-Manager                                                                                                    | ×                                                            |
|----------------------------------------------------------------------------------------------------|--------------------------------------------------------------|
| Auswahl der verknüpften, zu aktualisierenden Tabellen:                                                                                                    | 1                                                            |
| <pre>     *? abcd (C:\Pruefung\PrfDat2k.mdb\abcd)     *? Buchstabe (C:\Pruefung\PrfDat2k.mdb\Buchstabe)     ?? Dauer (C:\Pruefung\PrfDat2k.mdb\Dauer)     ?? Fragestellung (C:\Pruefung\PrfDat2k.mdb\Fragestellung)     ?? Kategorie (C:\Pruefung\PrfDat2k.mdb\Kategorie)     ?? PruefungsArchiv (C:\Pruefung\PrfDat2k.mdb\FruefungsArchiv)     ?? Schein (C:\Pruefung\PrfDat2k.mdb\Schein)     ?? StammdatenPruefung (C:\Pruefung\PrfDat2k.mdb\tblLogo)     ?? tblLogo (C:\Pruefung\PrfDat2k.mdb\tblLogo)     ?? Z_PruefungsArchiv (C:\Pruefung\PrfDat2k.mdb\Z_PruefungsArchiv) </pre> | OK<br>Abbrechen<br><u>A</u> lle auswählen<br>Keine auswählen |
| Neuen Speicherort immer bestätigen lassen                                                                                                    |                                                              |

#### !!!

Falls die Datenbank PrfDat2k.mdb nicht im Laufwerk C:\Pruefung\ liegt, können Sie weder eine Korrektur in der Datenbank Prfth.mde durchführen, noch eine neue Prüfung in das Theoriemodul einlesen.

!!!

#### Pfad zu Laufwerk C:\Pruefung setzen

Klicken Sie auf Alle auswählen, um alle verknüpften Tabellen auszuwählen.

Klicken Sie auf OK, um das Explorerfenster zu zeigen.

Wählen Sie c:\Pruefung\PrfDate2k.mdb

Bestätigen Sie mit Verknüpfen

Wählen Sie alle Tabellen Alle auswählen und bestätigen Sie mit

Alle registrierten User erhalten das Passwort für die Fragendatenbank. Falls es nicht bekannt ist, kann es bei mir erfragt werden.

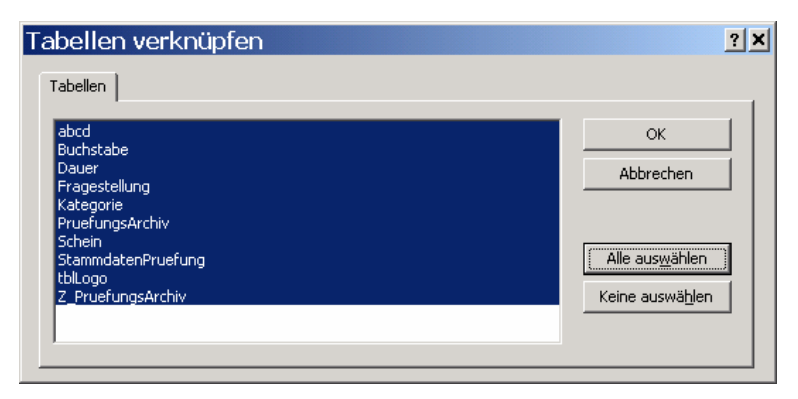

#### Neue Fragen einlesen

Wenn Sie Fragen aus bestehenden Datenbanken einlesen möchten, wählen Sie diese Option. Es werden alle neuen Fragen eingelesen.

| Neue Fragen und Antworten einlesen                                                                                 |   |
|----------------------------------------------------------------------------------------------------|---|
| Diese Routine fügt aus einer anderen Datenbank Fragen ein. Eindeutig identische Datensätze werden nicht eingelesen | • |
|                                                                                                    |   |

| Auswah | l der Datenbank mit der Teilprüfung                                                                                                    |
|--------|----------------------------------------------------------------------------------------------------|
| ٩      | Zeigen Sie im folgenden Explorerfenster die Datenbank, in welcher die neuen Fragen enthalten sind. Klicken Sie auf<br>'Alle auswählen'. Im Regelfall heißt die Datenbank PrfDat2k.mdb |
|        | OK                                                                                                    |

Gehen Sie weiter vor wie beim verknüpfen mit einer neuen Datenbank.

- Auswahl im Explorer
- Kennwort eingeben
- Alle wählen
- Bestätigen

| Verknüpfen     |                                    |                          |               |          |          |        |          |       |                   |          | ? 🗙 |
|----------------|------------------------------------|--------------------------|---------------|----------|----------|--------|----------|-------|-------------------|----------|-----|
| Suchen in:     | 🛅 ver309                           |                          |               | •        | 🕁 🔁      |        | × 👛      |       | E <u>x</u> tras 🗸 |          |     |
| Verlauf        | PrfAw.md<br>PrfAw.md<br>PrfPlan.mo | t2k.mdb<br>b<br>db<br>de |               |          |          |        |          |       |                   |          |     |
| Eigene Dateien | Prfth.mdb                          |                          |               |          |          |        |          |       |                   |          |     |
| Desktop        |                                    |                          |               |          |          |        |          |       |                   |          |     |
| Favoriten      |                                    |                          |               |          |          |        |          |       |                   |          |     |
| <u>(</u>       | l<br>Datei <u>n</u> ame:           |                          |               |          |          |        |          | -     | 2                 | Verknüpl | fen |
| Netzwerkumg    | Datei <u>t</u> yp:                 | Microsof                 | : Access (*.r | ndb;*.ad | p;*.mdw; | *.mda; | *.mde; * | '.a ▼ |                   | Abbrech  | ien |

### Teilprüfung einlesen

Wenn ein Dozent Prüfungsfragen ausgewählt hat, schickt er Ihnen die PrfDat2k.mdb. Diese legen Sie in einen beliebigen Ordner. Rufen Sie dann die Funktion "Teilprüfung einlesen" auf.

Wählen Sie im Explorerfenster per Doppelklick oder durch "Verknüpfen" die gewünschte PrfDat2k.mdb. Fertig.
| Auswahl | der Datenbank mit der Teilprüfung                                                                                                    |
|---------|----------------------------------------------------------------------------------------------------|
| •       | Zeigen Sie im folgenden Explorerfenster die Datenbank, in welcher die ausgewählten Fragen<br>enthalten sind. Wählen Sie dort die Tabelle 'Fragestellung'. Im Regelfall heißt die Datenbank<br>PrfDat2k.mdb |
|         | ОК                                                                                                    |

| Verknüpfen         |                         |                        |                  |                       |                             | ? ×  |
|--------------------|-------------------------|------------------------|------------------|-----------------------|-----------------------------|------|
| Suchen <u>i</u> n: | 🗀 prf                   |                        | 🔹 🗢 🖻 🔕          | 🗙 📸 🎟 + E <u>x</u> t  | ras 🔻                       |      |
|                    | Name                    | K.mdb                  | Größe<br>576 KB  | Typ<br>Microsoft Acce | Geändert am<br>13.05.2001 2 |      |
| Verlauf            |                         |                        |                  |                       |                             |      |
| Eigene Dateien     |                         |                        |                  |                       |                             |      |
| Desktop            |                         |                        |                  |                       |                             |      |
| Favoriten          |                         |                        |                  |                       |                             |      |
| <u></u>            | <br>Datei <u>n</u> ame: |                        |                  | •                     | 😅 Ver <u>k</u> nüp          | ofen |
| Netzwerkumg        | Datei <u>t</u> yp:      | Microsoft Access (*.md | o;*.adp;*.mdw;*. | mda;*.mde; * 🔻        | Abbred                      | hen  |

#### Vorsicht:

Das Einlesen von Teilprüfungen funktioniert nur, wenn die Prüfungsausschussmitglieder eine

Aktuelle Datenbank (PrfDat2k.mdb) für die Auswahl verwendet haben. Die Auswahl bezieht sich auf die laufende Nummer.

#### Vorgehen, damit es reibungslos läuft

Schicken Sie den Prüfungsausschussmitgliedern vor der Prüfung eine aktuelle Datenbank. Lassen Sie sich die Datenbanken nach der Auswahl zurücksenden. Lesen Sie diese in Ihre Datenbank ein. (Nur die Kreuze werden eingelesen).

#### **Anmeldename und Passwort**

Für die Korrektur wird aber immer der Anmeldename der im Laufwerk C:\Pruefung\ befindlichen PrfDat2K.mdb verwendet. Dieses aktive Passwort und den aktiven Anmeldenamen finden Sie in der Eingabemaske im Hauptformular.

| Angaben zur archivierten Prüfung |            |          |        |          |             |  |  |  |
|----------------------------------|------------|----------|--------|----------|-------------|--|--|--|
| Bezeichnung                      | Datum      | Dauer    | Schein | Kennwort | Anmeldename |  |  |  |
| 4601646                          | 19.07.2002 | 02:00:00 | A      | 1234     | Lehrer      |  |  |  |

#### Neue Kursbezeichnung

Wird eine Kursbezeichnung eingegeben, die noch nicht vorhanden ist, erscheinen die nachfolgenden Meldungen, die Sie beide bestätigen können.

Verwaltungsfunktionen

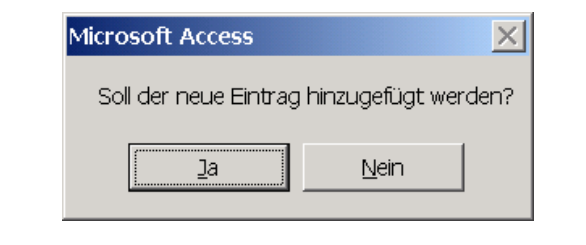

| Microsoft Access                                                               | ×                                |
|--------------------------------------------------------------------------------|----------------------------------|
| Möchten Sie wirklich die derzeit ausgewählte Prüfung entfernen ur<br>ersetzen? | nd durch eine bestehende Prüfung |
| <u>la</u> <u>N</u> ein                                                         | ]                                |

# Prüfungserstellung am PC

Achten Sie darauf, dass die Datei PrfDat2k.mdb auf Laufwerk c:\Pruefung liegt.

Diese Datei darf sich keinesfalls auf den PC's der Kursteilnehmer befinden. Sonst könnten die Schüler selbst eine Korrektur durchführen, falls sie das erforderliche Passwort kennen.

# Auswahl der Prüfungsfragen

#### Auswahl mit dem Zufallsgenerator

- Wählen Sie links den Filter für das Ausbildungsgebiet Mit den Filtern von 1-6 können die verschiedenen Prüfungsfächer (Kategorien) gewählt werden. Sie können hier entweder die Anzahl der freien Fragen und die Anzahl der MC-Fragen eingegeben oder die gewünschte Anzahl von Punkten. Die maximale Anzahl wird rechts vom Auswahlfeld angezeigt.
   Z.B. wurden für das Fach ACAD 283 Fragen erfasst. Darin sind 188 freie Fragen und 90 MC-Fragen enthalten.
- Wählen Sie den Schein / Kurs
- Geben Sie die Anzahl der freien Fragen bzw. der MC-Fragen für das jeweilige Fach ein.
- Klicken Sie auf Zufallsgenerator starten.
   Wenn bereits Fragen gewählt wurden, fragt das System, ob die bisherige Auswahl weiterhin verwendet werden soll. Sie entscheiden, ob ja oder nein.

| 🖉 Lizenznehmer - [Auswahl von Fragen © Dipl\                                                | Wirtschaftsing.(I                   | FH) Franz Ertl]               |                             |                         |                       |       |
|---------------------------------------------------------------------------------------------|-------------------------------------|-------------------------------|-----------------------------|-------------------------|-----------------------|-------|
| 📴 Datei Bearbeiten Ansicht Einfügen Format Datensä                                          | ätze E <u>x</u> tras <u>F</u> enste | r <u>?</u> Prüfung            |                             |                         |                       | _ & × |
| ▋▟▝▓▕▖▆▐▖Ӳゃ▝ŷ┓ӮѴ▌                                                                           | Z D                                 |                               |                             |                         |                       |       |
| Auswa                                                                                       | hl von Pi                           | üfungsfr                      | agen                        |                         |                       | -     |
| Auswahlkriteri                                                                              | en für die Prüf                     | ungsfragen fe                 | stlegen                     |                         |                       |       |
| Zufallsgenerator starten                                                                    |                                     | Nur Fragen diese              | er Bildungsstätte           | Nicht ge<br>innerhal    | wählt<br>b d. letzten |       |
| Filter löschen Auch gesperrte Fr                                                            | agen auswähler                      | 1                             |                             | -                       | •                     |       |
| 1. Filter für     2. Filter für Schein,       Ausbildungsgebiet, sonst     wird der gesamte | sonst 3. Filter<br>sonst v          | für das Thema,<br>verden alle | Anzahl der<br>freien Fragen | Anzahl der MC<br>Fragen | Anzahl der<br>Punkte  |       |
| wird der gesamte Fragenbestand verv<br>Fragenbestand verwendet.                             | wendet. Theme                       | n verwendet.                  | 130                         |                         |                       |       |
| 1 Acad _ 278 CAD-Fachkraft                                                                  | - 283                               | •                             | 130 188                     | 0 90                    | 0 478                 |       |
| 2                                                                                           | -                                   | -                             | 0 191                       | 0 92                    | 0 486                 |       |
| 3                                                                                           | •                                   | •                             | 0 191                       | 0 92                    | 0 486                 |       |
| 4                                                                                           | - I                                 | •                             | 0 191                       | 0 92                    | 0 486                 |       |
| 5                                                                                           | ·                                   | -                             | 0 191                       | 0 92                    | 0 486                 |       |
| 6                                                                                           | •                                   | •                             | 0 191                       | 0 92                    | 0 486                 |       |
| Aufteilung der gewählten Prüfung                                                            | Gesamtpu                            | nkte der ausgewäl             | hlten Prüfung               |                         |                       |       |
| Kategorie Anzah Punkte Art<br>Acad 130 265 Freie Fragen                                     | Anzahl                              | Gespunkte<br>265              |                             |                         |                       |       |
|                                                                                             | 1.00                                | 200                           |                             |                         |                       |       |
|                                                                                             |                                     |                               |                             |                         |                       |       |
|                                                                                             |                                     |                               |                             |                         |                       | -     |
| Formularansicht                                                                             |                                     |                               |                             |                         | NE                    |       |

Sie können auch manuell Fragen auswählen.

Öffnen Sie dazu das Formular Fragen erfassen.

Suchen Sie die Frage und klicken Sie auf "Für akt. Prf. wählen".

| Ψ.      | Lfd. Nr. | 21 | Autom. Auswahl sperren | Nur MC anzeigen     |
|---------|----------|----|------------------------|---------------------|
| Ŧ       | Punkte:  | 2  | Für akt. Prf. wählen 🔽 | 130 Nur Fallstudien |
| OLD SHE |          |    |                        |                     |

OLE einfügen

Damit Sie MC-Fragen oder Fallstudien schneller finden, können Sie den Filter aktivieren, indem Sie die Checkbox anklicken.

# Daten zur Prüfungserstellung

#### Passwort und Prüfungsinformationen

Geben Sie für die Prüfungserstellung auf jeden Fall folgende Daten ein:

- Bezeichnung des Scheins
- Prüfungsdatum
- Prüfungsdauer
- Kursbezeichnung (Auswahl z.B. "A" für Computerschein A)

| Allgemeines zur Prüfung |               |  |  |  |  |  |  |
|-------------------------|---------------|--|--|--|--|--|--|
| Prüfungsdatum           | 27.06.2003    |  |  |  |  |  |  |
| Bildungsstätte/BTZ      | Traunstein 🗾  |  |  |  |  |  |  |
| Dauer in Minuten        | 120 Minuten   |  |  |  |  |  |  |
| Schein/Kurs             | CAD-Fachkraft |  |  |  |  |  |  |
| Kursbezeichnung         | 550232        |  |  |  |  |  |  |

Diese Daten werden dann in den Bericht übernommen.

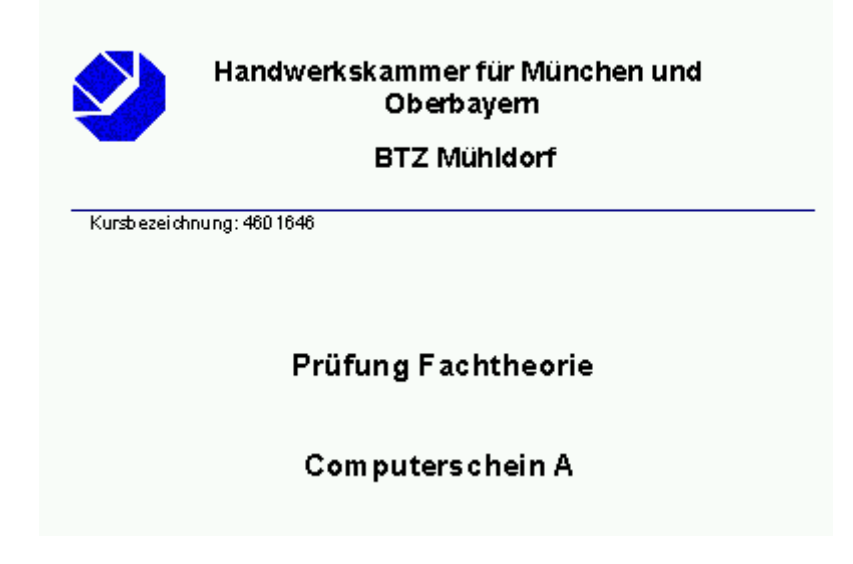

#### **Eintrag ins Prüfungsarchiv**

Eine ausgewählte Prüfung kann mit dem Prüfungsdatum und der Kursbezeichnung gespeichert

| werden. | Prüfung archivieren                                                             |  |
|---------|---------------------------------------------------------------------------------|--|
|         | Microsoft Access                                                                |  |
|         | Sollen die aktuellen Fragen mit der Kursbezeichnung 4601632 gespeichert werden? |  |
|         | <u>]a</u> <u>N</u> ein                                                          |  |

Zum Speichern der Informationen für die spätere Ausgabe an die Theorieprüfung ist es erforderlich, dass diese Informationen in einer Tabelle gespeichert werden. Deshalb erfolgt hier die Abfrage, ob der neue Eintrag hinzugefügt werden soll.

Bestätigen Sie mit JA.

| Microsoft Access      |                | ×      |
|-----------------------|----------------|--------|
| Soll der neue Eintrag | hinzugefügt we | erden? |
|                       | <u>N</u> ein   |        |

#### Anmeldename

Für die spätere Korrektur der Prüfung und zum Einlesen der Fragen in das Theoriemodul ist es erforderlich, dass ein Anmeldename eingegeben wird. Wenn keine Eingabe erfolgt, lautet er "lehrer".

| Anmeldename                                                               | ×               |
|---------------------------------------------------------------------------|-----------------|
| Geben Sie bitte einen Anmeldenamen für die<br>Korrektur ein, z.B. Lehrer: | OK<br>Abbrechen |
|                                                                           |                 |

#### Passwort

Zur späteren Korrektur ist ein Passwort erforderlich. Wenn keine Eingabe erfolgt, lautet es 1234.

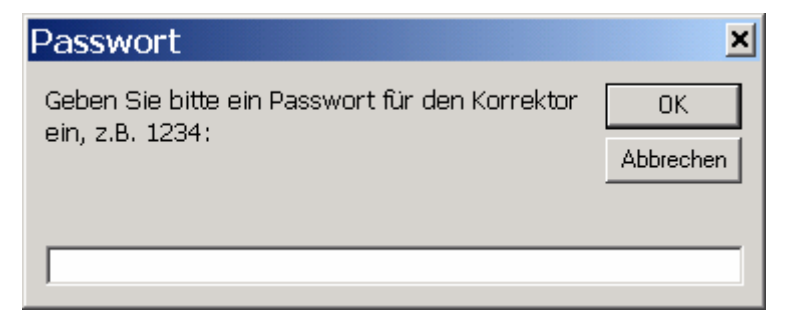

#### Ausdruck nur Fragen

Drucken Sie die Prüfung einmal auf Papier aus, um sie zu archivieren (Nur Prüfung)

| 🖉 Lizen:                                | znehmer - [Aus                   | drucken v           | on Fragen        | © Dipl             | Wirtschaftsing.(FH) Franz Ertl] |   |                          |       |  |  |
|-----------------------------------------|----------------------------------|---------------------|------------------|--------------------|---------------------------------|---|--------------------------|-------|--|--|
| 🔡 Datei                                 | <u>B</u> earbeiten <u>A</u> nsic | ht <u>E</u> infüger | Forma <u>t</u> D | aten <u>s</u> ätze | Extras Eenster ? Prüfung        |   |                          | _ & × |  |  |
| <b>B</b>                                |                                  |                     |                  |                    |                                 |   |                          |       |  |  |
| <b>₽</b> •                              | Ausdruck von Prüfungen / Übungen |                     |                  |                    |                                 |   |                          |       |  |  |
|                                         | Prüfungsdat                      | tum                 |                  |                    | Schein/Kurs                     |   | Ausdruck der Frag        | en    |  |  |
|                                         | 12.02.2005                       |                     |                  | _                  | B                               |   | Alle Fragen              |       |  |  |
|                                         | Bildungsstä                      | tte/BTZ             |                  | -                  | Kategorie (Programm)            |   |                          |       |  |  |
|                                         | Mühldorf                         |                     |                  | ·                  | Kurchozoichnung                 |   | <br>Nach Programm        |       |  |  |
|                                         | Dauer in Minuten                 |                     | Л                |                    |                                 |   |                          |       |  |  |
| Aufteilung der gewählten Prüfungsfragen |                                  |                     |                  |                    | jen                             |   | Programm und Schein      |       |  |  |
|                                         | Kategorie                        | Anzahl              | Punkte           | Art                | - March 200 (2)                 |   | 7 Ale Dellége e develope |       |  |  |
|                                         | Acad                             | 1                   | 2                | Freie Fi           | ragen                           |   | Als Prulung arucken      |       |  |  |
|                                         |                                  |                     |                  |                    |                                 |   | Ausdruck anzeigen        |       |  |  |
|                                         |                                  |                     |                  |                    |                                 | Г | Mit Antworten ausdrucke  | n     |  |  |
|                                         | l<br>Gesamtpunkte                | der ausge           | ewählten P       | rüfung             |                                 |   |                          |       |  |  |
|                                         | Anzahl Gesp                      | punkte              |                  |                    |                                 |   |                          |       |  |  |
|                                         | 1 2                              |                     |                  |                    |                                 |   |                          |       |  |  |
| Formulara                               | insicht                          |                     |                  |                    |                                 |   |                          | F     |  |  |

#### Ausdruck mit Antworten

Drucken Sie eventuell eine Korrekturhilfe für den Prüfungsausschuss aus, falls die Prüfung auf Papier durchgeführt wird (Nur Prüfung).

# Auswahl an Theorieprüfungsmodul übergeben

Nachdem Sie die Auswahl der Fragen durchgeführt haben, starten Sie das Theoriemodul.

- 1. Auswahl der Prüfungsfragen (wie oben beschrieben).

| Allgemeines zur Prüfung |               |   |  |  |  |  |  |  |
|-------------------------|---------------|---|--|--|--|--|--|--|
| Prüfungsdatum           | 27.06.2003    |   |  |  |  |  |  |  |
| Bildungsstätte/BTZ      | Traunstein    | - |  |  |  |  |  |  |
| Dauer in Minuten        | 120 Minuten   | • |  |  |  |  |  |  |
| Schein/Kurs             | CAD-Fachkraft | • |  |  |  |  |  |  |
| Kursbezeichnung         | 550232        | • |  |  |  |  |  |  |
|                         |               |   |  |  |  |  |  |  |

- 3. Klicken Sie nun auf "Prüfung archivieren", um die Fragen in die Prüfungstabelle zu übertragen.
- Starten Sie nun das Theorieprüfungsmodul (PrfTh.mde) Wenn sich die Datei PrfTh.mde im Verzeichnis C:\Pruefung\ befindet, können Sie das Programm mit der Schaltfläche "Prüfungsprogramm starten" aufrufen.
- 5. Um die unten gezeigten Felder darzustellen, doppelklicken Sie in den grünen Bereich (links im Formular). Durch einen weiteren Doppelklick können die Felder wieder ausgeblendet werden.

| 🖉 Microsoft Access - [Hauptformular]   |                                      |                    |                 |         |            |            |            |   |
|----------------------------------------|--------------------------------------|--------------------|-----------------|---------|------------|------------|------------|---|
| <u>Datei Bearbeiten Ansicht Einfüg</u> | en Forma <u>t</u> Daten <u>s</u> ätz | ze E <u>x</u> tras | <u>F</u> enster | 2       |            |            |            | Ð |
| - System                               | ▼ 10 ▼                               | FX                 | U               |         | - <u>2</u> | <u>A</u> - | <u>_</u> - |   |
| © DiplWirtschaftsing.(FH) Franz        | z Ertl                               |                    |                 |         |            |            |            | T |
|                                        |                                      |                    |                 |         |            |            |            |   |
| Prüfling:                              | Theorieprüfi                         | ıng HV             | VK fü           | r Mür   | nchen      | und Ol     | perbayer   | 1 |
|                                        |                                      | 🖸 Prüf             | ung dura        | hführer | 1          |            |            |   |
|                                        |                                      |                    |                 |         |            |            |            |   |
|                                        |                                      |                    |                 |         |            |            |            |   |
|                                        |                                      |                    |                 |         |            |            |            |   |
|                                        | RT7.                                 | Mühldor            | .f              |         |            |            |            |   |
|                                        | Drüfung:                             | 460164             | 6               |         |            |            |            |   |
|                                        | Pröfungsdatura                       | 19.07.2            | 0               |         |            |            |            |   |
|                                        | Prarangsaacani.                      | 02:00:0            | 502<br>n        |         |            |            |            |   |
|                                        | Anzahl Fragen                        | 129                |                 |         |            |            |            |   |
|                                        |                                      |                    |                 |         |            |            |            |   |
|                                        |                                      |                    |                 |         |            |            |            |   |
|                                        |                                      |                    |                 |         |            |            |            |   |
|                                        |                                      |                    |                 |         |            |            |            |   |
| Formularansicht                        |                                      |                    |                 |         |            |            | NF         | 1 |

6. Wählen Sie die Schaltfläche Neue Prüfung erstellen !!! Die Fragen werden aus der Datenbank PrfDat2K.mdb eingelesen. Diese muss sich im Ordner C:\Pruefung\ befinden.

| !!!                                    |                                      |                                             |       |  |  |  |  |  |
|----------------------------------------|--------------------------------------|---------------------------------------------|-------|--|--|--|--|--|
| Microsoft Access - [Hauptformular]     |                                      |                                             |       |  |  |  |  |  |
| <u>Datei Bearbeiten Ansicht Einfüg</u> | en Forma <u>t</u> Daten <u>s</u> ätz | ze E <u>x</u> tras <u>F</u> enster <u>?</u> | Ð     |  |  |  |  |  |
| - System                               | • 10 •                               | F K U = = = 2 - A - 2 -                     | - ~ ~ |  |  |  |  |  |
| © DiplWirtschaftsing.(FH) Franz        | : Ertl                               |                                             |       |  |  |  |  |  |
|                                        |                                      |                                             |       |  |  |  |  |  |
| Prüfling:                              | Theorieprüf                          | ung HWK für München und Oberba              | yern  |  |  |  |  |  |
|                                        |                                      | Prüfung durchführen                         |       |  |  |  |  |  |
|                                        |                                      | Korrektur durchführen                       |       |  |  |  |  |  |
|                                        |                                      | Neue Prüfung erstellen                      |       |  |  |  |  |  |
|                                        |                                      | Aktuelle Bildungseinrichtung festlegen      |       |  |  |  |  |  |
|                                        |                                      | _                                           |       |  |  |  |  |  |
|                                        | BTZ:                                 | Mühldorf                                    |       |  |  |  |  |  |
|                                        | Prüfung:                             | 4601646                                     |       |  |  |  |  |  |
|                                        | Prüfungsdatum:                       | 19.07.2002                                  |       |  |  |  |  |  |
|                                        | Dauer in Stunden                     | 02:00:00                                    |       |  |  |  |  |  |
|                                        | Anzahl Fragen                        | 129                                         |       |  |  |  |  |  |
|                                        | Erreichte Punkte                     | 0,0                                         |       |  |  |  |  |  |
|                                        |                                      |                                             |       |  |  |  |  |  |
|                                        |                                      |                                             |       |  |  |  |  |  |
| Formularansicht                        |                                      |                                             |       |  |  |  |  |  |

7. Geben Sie den Anmeldenamen "Lehrer" ein oder den Namen, den Sie bei der Erstellung der Prüfung eingegeben haben. Diesen finden Sie im Hauptformular **PrfPlan.mde**.

| Angaben zur archivierten Prüfung |            |          |        |          |             |  |  |  |
|----------------------------------|------------|----------|--------|----------|-------------|--|--|--|
| Bezeichnung                      | g Datum    | Dauer    | Schein | Kennwort | Anmeldename |  |  |  |
| 4601646                          | 19.07.2002 | 02:00:00 | A      | 1234     | Lehrer      |  |  |  |
|                                  |            |          |        |          |             |  |  |  |
| Microsoft Access                 |            |          |        |          |             |  |  |  |
|                                  |            |          | Abb    | rechen   |             |  |  |  |
|                                  | Lehrer     |          |        |          |             |  |  |  |

8. Kopieren Sie nun die Datenbank PrfTh.mde für jeden Teilnehmer auf Diskette. Nur diese Datei und die PrfStop.exe werden für die Prüfung benötigt.

#### Geben Sie keinesfalls die Datei PrfDat2k.mdb an die Teilnehmer heraus.

Die Korrektoren benötigen die Datei PrfDat2k.mdb, weil darin die Antworten und die zu vergebende Punktezahl gespeichert sind. Zur Korrektur muss sich diese Datenbank im Verzeichnis **C:\Pruefung** befinden.

Kopieren Sie deshalb die Datei PrfDat2k.mdb für die Korrektoren am besten auf CD.

 Benennen Sie die Datenbanken f
ür die Pr
üflinge wie folgt: PrfTh\_1.mde PrfTh\_2.mde PrfTh\_3.mde usw.

# Die bessere Methode: Verteilen der Datenbank vor Prüfungsbeginn auf die Netzlaufwerke

Alternativ können Sie die Dateien per Batch-Datei im Netzwerk auf die Stationen der Prüflinge verteilen und automatisch umbenennen lassen. Die Erstellung der Batch-Datei kann ich gerne übernehmen. Ich benötige lediglich die Pfadangaben im Netzwerk.

Der Eintrag in der Datei PrfStart.bat könnte lauten:

Copy c:\pruefung\prfth.mde \\srvbtz\Pruefling1\prfth\_1.mde

Copy c:\pruefung\prfth.mde \\srvbtz\Pruefling3\prfth\_3.mde

 $Copy c:\pruefung\prfth.mde \label{eq:pruefling4} copy c:\pruefling4\prfth_4.mde$ 

Usw.

Prüfungswächter für die Teilnehmer kopieren

Copy c:\pruefung\prfstop.exe \\srvbtz\Pruefling1\\*.\*

Copy c:\pruefung\prfstop.exe \\srvbtz\Pruefling2\\*.\*

Usw.

# Einsammeln der Datenbanken nach Prüfungsende

Kopieren Sie nach Beendigung der Prüfung die PrfTh\_xx.mde zurück auf ein Laufwerk, auf welches nur der Dozent Zugriff hat.

Der Eintrag in der Datei PrfEnde.bat könnte lauten:

Copy \\srvbtz\Pruefling1\prfth\_1.mde c:\pruefung\Sicherung\\*.\*

Copy \\srvbtz\Pruefling2\prfth\_2.mde c:\pruefung\Sicherung\\*.\*

Copy \\srvbtz\Pruefling3\prfth\_3.mde c:\pruefung\Sicherung\\*.\*

Copy \\srvbtz\Pruefling4\prfth\_4.mde c:\pruefung\Sicherung\\*.\*

Usw.

Sichern Sie die Datenbanken Prfth\_1.mde, Prfth\_2.mde usw. auf CD. Kopieren Sie ebenfalls die zugehörige PrfDat2k.mdb auf diese CD, weil diese für die Korrektur benötigt wird.

# Prüfung durchführen

# Anleitung für den Prüfling

| 🖉 Microsoft Access - [Theorieprüfung Lizenznehmer AG Version 3.18: 13.03.2005] |                     |                     |  |  |  |  |
|--------------------------------------------------------------------------------|---------------------|---------------------|--|--|--|--|
| Datei Bearbeiten Ansicht Einfügen Format Datensätze Extras Eenster ? Prüfung   |                     |                     |  |  |  |  |
| © DiplWirtschaftsing.(FH) Fran                                                 | z Ertl              |                     |  |  |  |  |
|                                                                                |                     | Lizenznehmer AG     |  |  |  |  |
| Prüfling:                                                                      |                     | Prüfung durchführen |  |  |  |  |
|                                                                                |                     |                     |  |  |  |  |
|                                                                                |                     |                     |  |  |  |  |
|                                                                                |                     |                     |  |  |  |  |
|                                                                                |                     |                     |  |  |  |  |
|                                                                                | Bildungszentrum     | Mühldorf            |  |  |  |  |
|                                                                                | Prüfungsbezeichnung | 4602086             |  |  |  |  |
|                                                                                | Prüfungsdatum<br>-  | 12.02.2005          |  |  |  |  |
|                                                                                | Dauer               | 130                 |  |  |  |  |
|                                                                                | Anzani der Fragen   | 130                 |  |  |  |  |
|                                                                                |                     |                     |  |  |  |  |
|                                                                                |                     |                     |  |  |  |  |
|                                                                                |                     |                     |  |  |  |  |
|                                                                                |                     |                     |  |  |  |  |
|                                                                                |                     |                     |  |  |  |  |
|                                                                                |                     |                     |  |  |  |  |
|                                                                                |                     |                     |  |  |  |  |
| Theorieprüfung Lizenznehmer AG Version<br>3.18: 13.03.2005                     |                     |                     |  |  |  |  |

# Prüfungsprotokoll

Beim Start der Datenbank wird automatisch das Prüfungsprotokoll eingeblendet. Es schließt die meisten Windows-Programme und die Hilfe ohne speichern und ohne Warnung. Speichern Sie eventuell geöffnete Dateien, bevor Sie die Prüfung starten.

Falls die Windows-Assistenten starten, werden diese mit einer Fehlermeldung beendet. Während der Prüfung benötigen wir doch keine Hilfe ©

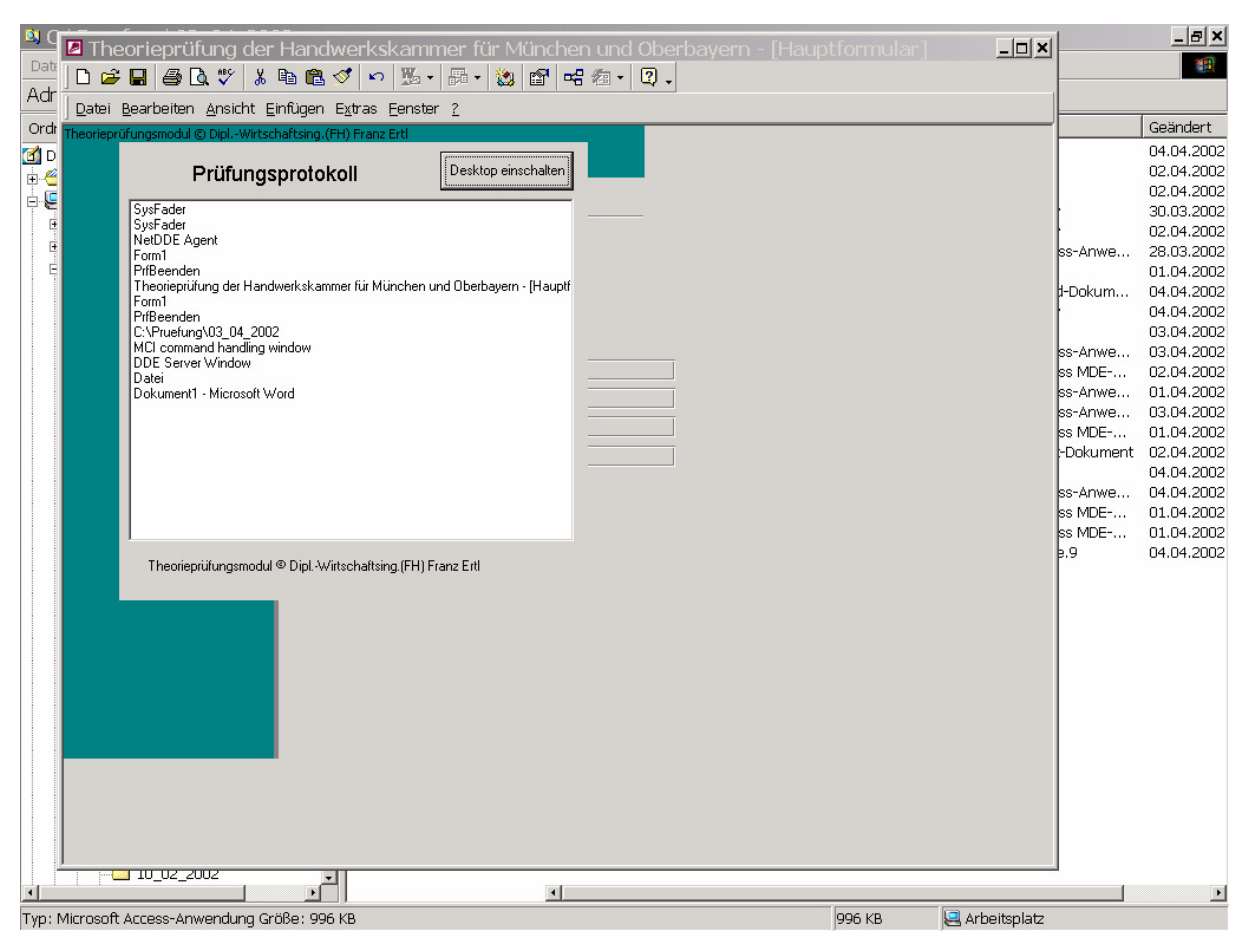

### Starten der Prüfung

Starten Sie die Prüfung durch einen Klick mit der linken Maustaste auf "Prüfung durchführen"

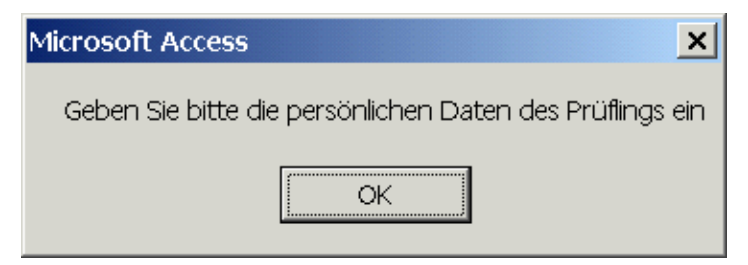

#### Persönliche Daten des Prüflings

Geben Sie Ihre persönlichen Daten ein:

Vorname, Nachname und Geburtsdatum sind Pflichtfelder und klicken Sie auf "Weiter".

| Microsoft Access - [FrmPruefling]                                                                             | <u>- 0 ×</u> |
|----------------------------------------------------------------------------------------------------|--------------|
| <u>Datei Bearbeiten Ansicht Einflügen Format</u> Daten <u>s</u> ätze E <u>x</u> tras <u>F</u> enster <u>?</u> | Ð            |
| 🔹 MS Sans Senif 🔹 8 🔹 🖪 🗶 🖺 🛓 💆 🗸 🚣 🗸 🗾 🖉                                                                     | • *          |
| Persönliche Daten des Prüflings                                                                               | -            |
|                                                                                                    |              |
| Anrede:                                                                                                    |              |
| Vorname                                                                                                    |              |
| Nachname                                                                                                    |              |
| Geburtsdatum                                                                                                  |              |
| Geburtsort:                                                                                                   |              |
| Straße                                                                                                    |              |
| Plz                                                                                                    |              |
| Ort                                                                                                    |              |
|                                                                                                    |              |
| Pruefungsbezeichnung 4601646                                                                                  |              |
| Telefon:                                                                                                    |              |
| Weiter                                                                                                    |              |
|                                                                                                    | <b>_</b>     |
| Formularansicht NF                                                                                            |              |

### Größe einstellen / Infos zur Prüfung

Im linken Bereich können Sie die Formulargröße einstellen. Sie wird mit dem Plussymbol um jeweils 5% vergrößert.

Rechts daneben können Sie die Schriftgröße verändern. Beim Neustart wird die Größe wieder automatisch an die Bildschirmgröße angepasst.

| ragen erfassen und bearbeiten | Größe einstellen / Infos zur Prüfung |  |
|-------------------------------|--------------------------------------|--|
| Formular-<br>größe +          | - Schriff- + 12<br>größe             |  |
| Testfeld                      |                                      |  |
| 81) Beim Kauf einer<br>Sie    | Software erwerben                    |  |
|                               |                                      |  |
|                               |                                      |  |
|                               |                                      |  |
| Start                         | 15:21:07                             |  |
| Ende                          | 17:21:07                             |  |
| Restzeit                      | 01:56:17                             |  |
| Unterbrechung                 | 00:00:00                             |  |
|                               |                                      |  |
|                               |                                      |  |

### Bild anzeigen

Wenn ein Bild zu dieser Frage erfasst wurde, wird das Register eingeblendet. Durch Klick auf das Register können Sie das Bild anzeigen.

# Zurück zur Prüfung

Klicken Sie auf das Register Fragen erfassen / Bearbeiten, um zur Fragestellung zurückzukehren.

#### Hinweise zur Eingabe der Antworten

Trennen Sie die verschiedenen Begriffe, die Sie eingeben durch ein Leerzeichen, nicht durch Komma oder Strichpunkt

Geben Sie im unteren Eingabebereich (weiß) die Antwort auf die oben gestellte Frage ein ...

- Im rechten oberen Listenfeld sehen Sie die Fragen, die noch nicht beantwortet wurden.
- Wenn Sie eine Frage beantwortet haben, verschwindet sie aus der Liste.
- Darunter können Sie per Klick auf die Checkbox "Später bearbeiten" Fragen markieren, die Sie sich später noch einmal ansehen möchten.
- Durch Klick auf eine Frage in einem der Listenfelder (Bisher unbeantwortet bzw. Später bearbeiten) können Sie diese Frage aufrufen
- Sie können aber auch jederzeit durch Blättern zu vorherigen Fragen zurückkehren (Maus bzw. TAB und Shift + TAB).

| Theorieprüfung der Handwerkskammer für München und Oberbayern Version 2.70 - [Fragestellung                                                                                                    | ;: Theorieprüfung: 55023227.06.20 💶 🗖 🞽                                                                                                    |
|----------------------------------------------------------------------------------------------------|----------------------------------------------------------------------------------------------------|
| Datei Bearbeiten Ansicht Einfügen Format Datensätze Extras Eenster ?                                                                                                    | Frage hier eingeben 🗸 🗗                                                                                                    |
| 1) Was müssen Sie beim Einfügen einer Grafik beachten um sie im Dokument beliebig z<br>positionieren?                                                                                                    | Zu          Unbeantwortet: 106         1       Was müssen Sie beim Einfüg ▲         2       Mit welcher Tastenkombination         3       Sie wollen den gesamten Text         4       Welche 4 Zeichen dürfen in W         5       Nennen Sie 4 Möglichkeiten, d         8       Beschreiben Sie, wie Sie direł         7       Erklären Sie die Vorgehenswe ▼         Später bearbeiten Г |
| Antwort(en) hier eintragen: Blättern mit TAB-Taste                                                                                                    |                                                                                                    |
|                                                                                                    |                                                                                                    |
| II I V. 106 Franz                                                                                                    | : Erti, 13.11.1960 Restzeit 01:58:07 Ende                                                                                                    |
| []     []     []     []     []     []     []     []     []     []     []     []     []     []     []     []     []     []     []     []     []     []     []     []     []     []     []     []     []     []     []     []     []     []     []     []     []     []     []     []     []     []     []     []     []     []     []     []     []     []     []     []     []     []     []     []     []     []     []     []     []     []     []     []     []     []     []     []     []     []     []     []     []     []     []     []     []     []     []     []     []     []     []     []     []     []     []     []     []     []     []     []     []     []     []     []     []     []     []     []     []     []     []     []     []     []     []     []     []     []     []     []     []     []     []     []     []     []     []     []     []     []     []     []     []     []     []     []     []     []     []     []     []     []     []     []     []     []     []     []     []     []     []     []     []     []     []     []     []     []     []     []     []     []     []     []     []     []     []     []     []     []     []     []     []     []     []     []     []     []     []     []     []     []     []     []     []     []     []     []     []     []     []     []     []     []     []     []     []     []     []     []     []     []     []     []     []     []     []     []     []     []     []     []     []     []     []     []     []     []     []     []     []     []     []     []     []     []     []     []     []     []     []     []     []     []     []     []     []     []     []     []     []     []     []     []     []     []     []     []     []     []     []     []     []     []     []     []     []     []     []     []     []     []     []     []     []     []     []     []     []     []     []     []     []     []     []     []     []     []     []     []     []     []     []     []     []     []     []     []     []     []     []     []     []     []     []     []     []     []     []     [ |                                                                                                    |

Geben Sie in das Feld "Antwort(en) hier eintragen die richtige Antwort ein.

#### **Mit Multiple Choice - Antwort**

Die Höhe bzw. die Breite der Spalten in den MC-Fragen kann vom Prüfling verändert werden. Klicken Sie die richtige(n) Antwort(en) an.

| 2 | The  | orieprüfun         | g der Har       | dwerksk  | ammer f        | ür München          | und Of          | berbayer | n Version 2.70 | - [Fragest | tellung: The  | orieprüf                                                             | ung: 55023                                                                                                    | 2 27.06.20                                                                                                    | 🔳                                                                                |      |
|---|------|--------------------|-----------------|----------|----------------|---------------------|-----------------|----------|----------------|------------|---------------|----------------------------------------------------------------------|----------------------------------------------------------------------------------------------------|----------------------------------------------------------------------------------------------------|----------------------------------------------------------------------------------|------|
| D | atei | <u>B</u> earbeiten | <u>A</u> nsicht | Einfügen | Forma <u>t</u> | Daten <u>s</u> ätze | E <u>x</u> tras | Eenster  | 2              |            |               |                                                                      |                                                                                                    | rage hier eing                                                                                                    | eben                                                                             | - 8  |
|   | 81   | ) Beim Ka          | auf einer       | Softwar  | e erwe         | rben Sie            |                 |          |                |            |               | - Unb<br>1 V<br>2 N<br>3 S<br>4 V<br>5 N<br>6 E<br>7 E<br><b>Spa</b> | eantwortet<br>Vas müssi<br>lit welcher<br>sie wollen o<br>Velche 4 Z<br>lennen Sie<br>seschreibe<br>erklären Sie<br>iter bearbe | : 106<br>en Sie beim<br>Tastenkom<br>len gesamt<br>eichen dürf<br>4 Möglichk<br>n Sie, wie 5<br>e die Vorgel<br>iten F | n Einfüg<br>nbination<br>ten Text<br>en in W<br>exiten, d<br>Sie direk<br>henswe |      |
|   | An   | twort(en) h        | ier eintra      | agen:    |                | Blätterr            | mit TA          | B-Taste  |                |            |               |                                                                      |                                                                                                    |                                                                                                    |                                                                                  |      |
|   |      |                    |                 |          |                |                     |                 | Fra      | agestellung    |            |               |                                                                      |                                                                                                    | A                                                                                                    | ntwort                                                                           |      |
|   | •    | a) lec             | liglich da      | as Nutzu | ngsrect        | nt                  |                 |          |                |            |               |                                                                      |                                                                                                    |                                                                                                    |                                                                                  |      |
|   |      | b) da              | s Progra        | amm gel  | nört Ihne      | en                  |                 |          |                |            |               |                                                                      |                                                                                                    |                                                                                                    |                                                                                  |      |
|   |      | c) da              | s Urheb         | errecht  |                |                     |                 |          |                |            |               |                                                                      |                                                                                                    |                                                                                                    |                                                                                  |      |
|   |      | d) da              | s Kopier        | rrecht   |                |                     |                 |          |                |            |               |                                                                      |                                                                                                    |                                                                                                    |                                                                                  |      |
|   |      | 14 4 8             | 1 v. 106        | <b>)</b> |                | EDV-Grun            | dlagen:         | 2 Punkt  | le             |            | Franz Ertl, 1 | 3.11.1960                                                            | Restzeit                                                                                                    | 01:57:15                                                                                                    | End                                                                              | e _1 |
| • |      |                    |                 |          | 2              |                     | •               |          |                |            |               |                                                                      |                                                                                                    |                                                                                                    | 1                                                                                | →    |

# Zur nächsten Frage

Tabulator

Klick auf den "Weiter"-Pfeil (nach rechts)

Rolle auf der Maus

Oder bearbeiten / Gehe zu / nächster Datensatz

#### Zu vorherigen Fragen

Shift + Tabulator

Klick auf den "Zurück"-Pfeil (nach links)

Rolle auf der Maus

Oder bearbeiten / Gehe zu / vorheriger Datensatz

# Frage mit Bild

Wenn zur Frage ein Bild vorhanden ist, wird das Register "Bilder anzeigen" eingeblendet.

Fragen erfassen und bearbeiten Größe einstellen / Infos zur Prüfung Bilder anzeigen

| ▶            | Seite einrichten         | ? 🔀                      |                          |                   |
|--------------|--------------------------|--------------------------|--------------------------|-------------------|
|              | Seitenränder Format Layo | ut                       | Bericht im<br>Großformat |                   |
|              | Ränder                   |                          | zeigen                   |                   |
|              | Oben: 2 cm 🛨             | Unten: 2 cm 🚔            |                          |                   |
|              | Links: 2,5 cm 🚔          | <u>R</u> echts: 2,5 cm 🚖 |                          |                   |
|              | Bundsteg: 0 cm 🛨         | Bundstegposition: Links  | Bytes                    | 12012             |
|              | Orientierung             |                          |                          |                   |
|              | A A                      |                          |                          | 514               |
|              | Seiten                   |                          |                          |                   |
|              | Mehrere Seiten:          | Standard 🗾               |                          |                   |
|              |                          |                          |                          |                   |
|              | Vorschau                 |                          |                          |                   |
|              | Übernehmen <u>f</u> ür:  |                          |                          |                   |
|              | Aktuellen Abschnitt 🗾 💌  |                          |                          |                   |
|              |                          |                          |                          |                   |
|              |                          |                          |                          |                   |
|              |                          |                          |                          |                   |
|              | Standard                 | OK Abbrechen             |                          |                   |
|              |                          |                          |                          |                   |
|              |                          |                          |                          |                   |
|              |                          |                          |                          |                   |
| Datensatz:   | 1 ▶ ▶ ▶ ₩ ▶ * von 1      |                          |                          |                   |
| K 4 17 v. 10 | 7 🕨 🕨                    | Word: 1 Punkt            | Franz Ertl, 13.11.1960   | Restzeit 01:59:41 |

### Schließen der Berichtsansicht

Wählen Sie "Schließen", um zur Fragestellung zurückzukehren.

| <u>S</u> chließen | Seite <u>e</u> inrichten                                                                                                    | <b>W</b> -                                                                                                    | 💼 墙 🗸               | 2.                                                        |                 |
|-------------------|----------------------------------------------------------------------------------------------------|----------------------------------------------------------------------------------------------------|---------------------|-----------------------------------------------------------|-----------------|
|                   | Fragestel                                                                                                    | lung Wok                                                                                                    | Üb                  | ersicht<br>Seitenrand für ein                             | Dokument veränc |
|                   | Bytes:<br>Seite ei<br>Seite<br>Seite<br>Se | 12012<br>nrichten<br>Incer man d<br>Rear<br>Rear<br>Rear                                                                    | L Log at            | [2]]<br>10 -m 21 m - 그<br>whee 23 a - 그<br>x hee 10 a - 고 | 3               |
|                   | a<br>Exten<br>Server<br>Un orbit<br>Server                                                                                                    | tal<br>form, gut<br>n = when<br>n<br>=<br>=<br>=<br>=<br>=<br>=<br>=<br>=<br>=<br>=<br>=<br>=<br>=<br>=<br>=<br>=<br>=<br>= | т.<br>(спь:<br>гала | · · · · ·                                                 |                 |

### Prüfung beenden

Klicken Sie im Fragenformular auf die Schaltfläche

Das Prüfungsprotokoll kann nur mit dem entsprechenden Passwort abgeschaltet werden. Sie können den Computer aber mit der Tastenkombination STRG+ALT+ENTF und der Auswahl "Herunterfahren" abschalten. Die Aufsicht kann den Desktop mit dem entsprechenden Passwort einschalten.

Prüfung

| Prüfungsprotokoll                                                                                                    | Desktop einschalten     |
|----------------------------------------------------------------------------------------------------|-------------------------|
| SysFader<br>SysFader<br>NetDDE Agent<br>Form1<br>PrfBeenden<br>Theorieprüfung der Handwerkskammer für München ur<br>Form1<br>PrfBeenden<br>C:\Pruefung\03_04_2002<br>MCI command handling window<br>DDE Server Window<br>Datei<br>Dokument1 - Microsoft Word | nd Oberbayern - [Hauptf |
| Theorieprüfungsmodul © DiplWirtschaftsing.(FH) Fr                                                                                                    | anz Ertl                |

# Was passiert, wenn ein Computer ausfällt

Jede Frage wird beim Blättern in den nächsten Datensatz gespeichert. Die Datenbank liegt im Netzwerk, daher kann von einem anderen Computer aus die Prüfung fortgesetzt werden.

Die Aufsicht muss aber ein Passwort eingeben, damit die Prüfung ein zweites Mal gestartet werden kann.

Dieses Passwort muss geheim bleiben und wird deshalb den Befugten (Prüfungsaufsichten) vor Prüfungsbeginn mitgeteilt.

| Microsoft Access - [Theori                                                   | eprüfung Lizenznehmer | AG Version 3.18: 13.03.2005] |  |  |  |
|------------------------------------------------------------------------------|-----------------------|------------------------------|--|--|--|
| Datei Bearbeiten Ansicht Einfügen Format Datensätze Extras Eenster ? Prüfung |                       |                              |  |  |  |
| © DiplWirtschaftsing.(FH) Fran                                               | z Ertl                |                              |  |  |  |
|                                                                              |                       | Lizenznehmer AG              |  |  |  |
| Prüfling: Franz Ertl                                                         |                       | Prüfung durchführen          |  |  |  |
| Passwort:                                                                    |                       |                              |  |  |  |
|                                                                              | Bildungszentrum       | Traunstein                   |  |  |  |
|                                                                              | Prüfungsbezeichnung   | 500375                       |  |  |  |
|                                                                              | Prüfungsdatum         | 23.06.2004                   |  |  |  |
|                                                                              | Dauer                 | 02:00:00                     |  |  |  |
|                                                                              | Anzahl der Fragen     | 116                          |  |  |  |
|                                                                              |                       |                              |  |  |  |
| Theorieprüfung Lizenznehmer AG Version<br>3.18: 13.03.2005                   |                       |                              |  |  |  |

# Hinweise zur Eingabe:

Trennen Sie die verschiedenen Begriffe, die Sie eingeben durch ein Leerzeichen, nicht durch Komma oder andere Satzzeichen. Falls Sie ein Komma eingeben, geben Sie davor und dahinter ein Leerzeichen ein.

# Korrektur durchführen

# Vorbereitung

- 1. Kopieren Sie die Dateien Prfth\_1.mde, Prfth\_2.mde ... in einen neuen Ordner und **entfernen** Sie den Schreibschutz.
- Kopieren Sie die Datei PrfDat2k.mdb, mit welcher die Prüfung erstellt wurde, in das Verzeichnis c:\pruefung und entfernen Sie den Schreibschutz. Diese Datei sollte mit der Prüfung archiviert werden. Am besten mit den korrigierten Prfth\_1.mde, Prfth\_2.mde usw. auf CD brennen.

Diese Datei darf sich keinesfalls auf den PC's der Kursteilnehmer befinden. Sonst könnten die Schüler selbst eine Korrektur durchführen, falls sie das erforderliche Passwort kennen.

# Korrektur der ersten Prüfung

| 🖉 Microsoft Access - [Theori                               | eprüfung Lizenznehmer                                                                                                    | AG Version 3.18: 13.03.2005]                                                                                                    |   |
|------------------------------------------------------------|----------------------------------------------------------------------------------------------------|----------------------------------------------------------------------------------------------------|---|
| Datei Bearbeiten Ansicht Einfüg                            | en Forma <u>t</u> Daten <u>s</u> ätze E <u>x</u> t                                                                                         | tras Eenster <u>?</u> Prüfung                                                                                                    | B |
| © DiplWirtschaftsing.(FH) Fran                             | z Ertl                                                                                                    |                                                                                                    |   |
|                                                            |                                                                                                    | Lizenznehmer AG                                                                                                    |   |
| Prüfling: Franz Ertl                                       |                                                                                                    | <ul> <li>Prüfung durchführen</li> <li>Korrektur durchführen</li> <li>Neue Prüfung erstellen</li> <li>Aktuelle Bildungseinrichtung festlegen</li> </ul> |   |
|                                                            | (                                                                                                    | Microsoft Access                                                                                                    |   |
|                                                            | Bildungszentrum<br>Prüfungsbezeichnung<br>Prüfungsdatum<br>Dauer<br>Anzahl der Fragen<br>Erreichte Punkte<br>Englisch ☐<br>Übungsversion ☐ | Geben Sie Ihren Anmeldenamen ein OK Abbrechen 0,0                                                                                                    |   |
|                                                            | Wählen Sie hier aus, welc                                                                                                    | he Bereiche/Kategorien Sie korrigieren möchten                                                                                                    |   |
| Theorieprüfung Lizenznehmer AG Version<br>3.18: 13.03.2005 | Kategorie:<br>► Acad<br>EDV-Grundlagen                                                                                                    | Korrektur                                                                                                    |   |

- Prüfen Sie, dass sich der Prüfungswächter **PrfStop.exe nicht in dem Verzeichnis** befindet, in welchem die zu korrigierende Datei (z. B. Prfth\_1.mde) befindet. Sonst wird beim Start der Korrektur jedes Office-Programm ohne Warnung geschlossen.
- Starten Sie die MDE-Datei durch Doppelklick oder starten Sie Access und öffnen Sie die Datei.
- Doppelklicken Sie im Hauptformular links in den grünen Formularbereich, falls die Schaltfläche Korrektur.
- Wählen Sie die Kategorie (z.B. Hardware und Outlook), die Sie korrigieren möchten.
- Klicken Sie auf die Schaltfläche Korrektur durchführen nicht angezeigt wird.

Korrektur durchführen

- Geben Sie den Anmeldenamen ein, den Sie vorher im Prüfungsplaner festgelegt haben oder "lehrer", wenn Sie mit OK bestätigt haben.
- Geben Sie das Kennwort ein, das Sie vorher im Prüfungsplaner festgelegt haben oder "1234", wenn Sie mit OK bestätigt haben.
- Wählen Sie die Kategorien, welche korrigiert werden sollen.
- Geben Sie den Anmeldenamen und das Passwort bei der ersten Prüfung ein.

| Microsoft Access                 | ×               |
|----------------------------------|-----------------|
| Geben Sie Ihren Anmeldenamen ein | OK<br>Abbrechen |
| lehrer                           |                 |
| Microsoft Access                 | ×               |
| Kennwort eingeben                | OK<br>Abbrechen |
| 1234                             |                 |

#### Was wird automatisch korrigiert

Alle Multiple Choice - Antworten

Alle Multiple Response-Antworten

Alle Antworten, die identische Begriffe wie die Vorgabeantwort enthalten.

#### **Teilweise Korrektur**

Der Vergleich findet Wort für Wort statt.

Bei freien Antworten muss immer nachkorrigiert werden.

*Tipp: Geben Sie in der Vorgabeantwort keine Satzzeichen ein. Trennen Sie die Suchbegriffe jeweils durch ein Leerzeichen.* 

#### Formularaufbau

Auch hier wurden der besseren Übersichtlichkeit halber Register eingefügt.

Im Register Prüfungskorrektur geben Sie die Punktezahl ein.

Links im Formular befindet sich das Feld "Fragestellung", rechts die Antwort des Prüflings. Im grauen Feld darunter die Vorgabeantwort.

Rechts oben gibt es eine Liste mit gefunden Begriffen. Die Autokorrektur vergleicht Wort für Wort mit der Prüflingsantwort. In dieser Liste stehen die übereinstimmenden Begriffe. Sie dient dem Korrektor als Hilfestellung.

Sie können in diesem Formular die erreichte Punktezahl ändern bzw. Bemerkungen einfügen, z. B. einen Hinweis für den Zweitkorrektur.

#### Punkte ändern

Geben Sie im Feld "erreichte Punkte" die zuerkannte Punktezahl ein.

In der folgenden Bildschirmmaske sehen Sie in der Liste "Gefundene Begriffe" die Übereinstimmungen der Vorgabeantwort und der Prüflingsantwort.

Die automatische Korrektur hat einen Punkt von 2 möglichen Punkten zuerkannt. Die Punktezahl muss manuell auf 2 angepasst werden, da die eingegebene Antwort korrekt ist.

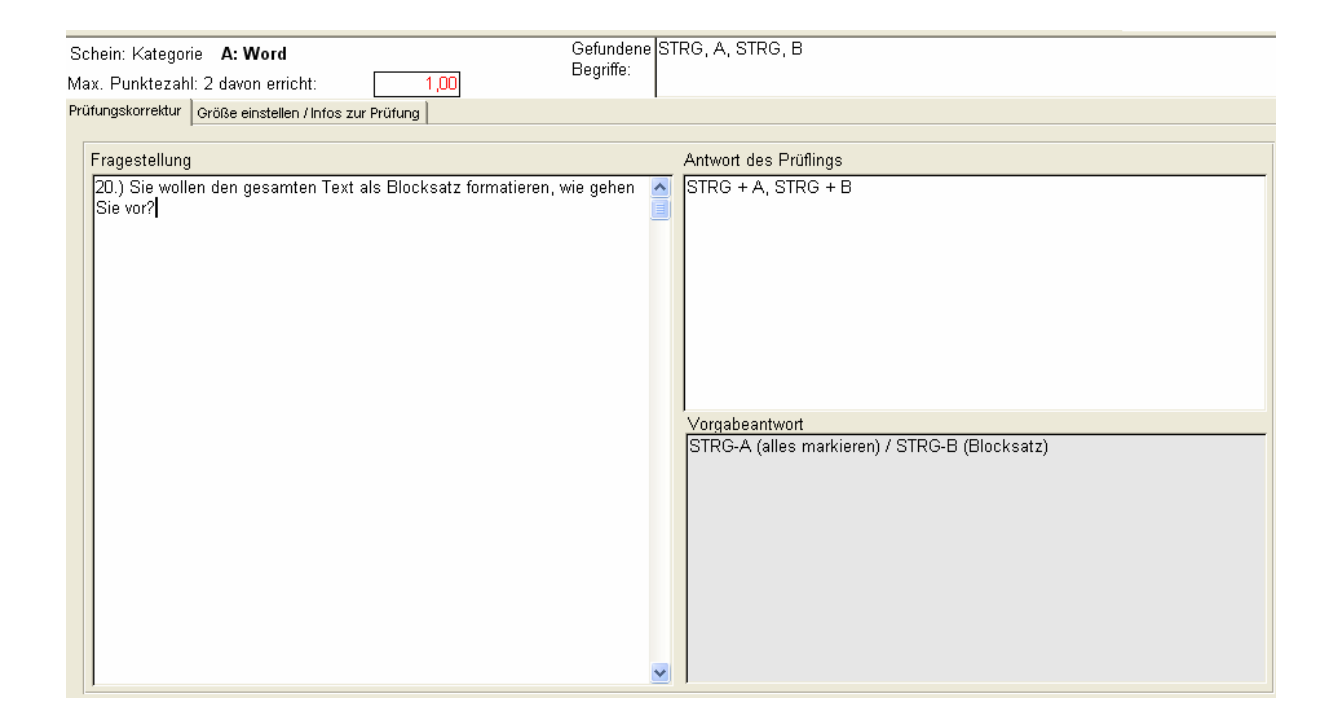

# Register Größe einstellen / Infos zur Prüfung

Hier können Sie die Formulargröße und die Schriftgröße einstellen.

Sie finden auch Informationen zum Prüfling und zur Prüfung.

| Prüfungsplaner Version 3.00                                           | Korrektur dur          | chführen © Dipl.                 | -Wirtschaftsing.(FH) Franz Ertl |
|-----------------------------------------------------------------------|------------------------|----------------------------------|---------------------------------|
| Schein: Kategorie <b>A: Word</b><br>Max. Punktezahl: 3 davon erricht: | 3,00                   | Gefundene Doc, Dot,<br>Begriffe: | Wbk                             |
| Prüfungskorrektur Größe einstellen / Info                             | is zur Prüfung         |                                  |                                 |
| Formular-<br>größe + -<br>Testfeld                                    | Schrift-<br>größe + 12 | LfdNummer 483<br>PrüfNummer 5    |                                 |
| 16.) Welche Dateinamenserweit<br>Word kennen Sie?                     | erungen von            | Start                            | 16:06:48                        |
|                                                                       |                        | Theoretisches Ende               | 18:06:48                        |
|                                                                       |                        | Abgegeben um                     | 16:16:03                        |
|                                                                       |                        | Unterbrechung                    | 00:00:00                        |
| FrmAuswertungPruefling                                                |                        | Von 242 möglichen Punkte         | en 8,91479989886284 er          |
| Franz Ertl 13.11.1960                                                 | Kategorie<br>Word      | Maximal mögliche Punkte          | Davon erreicht                  |
|                                                                       | VV010                  | 30                               | 10,31473303000204               |

Wenn Sie die Punktezahl für alle Antworten eingetragen haben, klicken Sie auf Auswertung zeigen.

# **Multiple Choice oder Multiple Response**

Diese Antworten werden vollautomatisch korrigiert. Es ist nicht erforderlich, dass die Punktezahl geändert wird.

| Schein: Kategorie A: EDV-Grundlagen                    | Gefundene |   |    |                             |     |       |     |
|--------------------------------------------------------|-----------|---|----|-----------------------------|-----|-------|-----|
| Max. Punktezahl: 2 davon erricht: 2,00                 | Degrine:  |   |    |                             |     |       |     |
| Prüfungskorrektur Größe einstellen / Infos zur Prüfung |           |   |    |                             |     |       |     |
| Fragestellung                                          |           |   |    |                             |     |       |     |
| 2.) Beim Kauf einer Software erwerben Sie              |           |   | AE | Buchstabe                   | pAr | l Voi | Bea |
|                                                        |           | • | a) | lediglich das Nutzungsrecht | X   | Х     | 1   |
|                                                        |           |   | b) | das Kopierrecht             |     |       | 0   |
|                                                        |           |   | c) | das Programm gehört Ihnen   |     |       | 0   |
|                                                        |           |   | d) | das Urheberrecht            |     |       | 0   |

# Auswertung zeigen

Klicken Sie auf die Schaltfläche "Auswertung zeigen", um das Ergebnis auszudrucken.

Sie können zwischen dem Ausdruck

 bzw. aller Antworten:
 1 Seite mit Punktezahl erreichte Prozent

 Nur Übersicht:
 1 Seite mit Punktezahl erreichte Prozent und entsprechender Note pro Fach

| Microsoft Access    | 2                 | × |
|---------------------|-------------------|---|
| Möchten Sie nur die | Übersicht drucken | ? |
| <u>]</u> a          | Nein              |   |

und den Folgeseiten mit den einzelnen Fragen den Antworten des Prüflings und den vergebenen Punkten pro Frage

entsprechender Note pro Fach

### Auswertung speichern

Sie können die Auswertung (nur Übersicht oder gesamt) als Dokument im Format \*.snp speichern.

Im Bericht: Datei / Exportieren /\*.snp oder rechte Maustaste / Exportieren / \*.snp

Dieses Format kann auf jedem Computer gelesen werden, wenn Office 2000 installiert ist bzw. wenn der Snapshot-Viewer (kostenlost bei <u>www.microsoft.de</u>) installiert wurde.

# Nur Übersicht

Nur die Noten und die entsprechenden Informationen zur ausgewerteten Prüfung werden ausgedruckt.

| 🖉 Microsoft Acc      | ess - [Fragest                             | ellung]         |          |         |       |   | _ |          |
|----------------------|--------------------------------------------|-----------------|----------|---------|-------|---|---|----------|
| 🛛 🖺 Datei Bearbeiten | <u>A</u> nsicht E <u>x</u> tras <u>E</u> e | enster <u>2</u> |          |         |       |   |   | - 9 ×    |
| 👱 - 🚑 🔎 🔲 🛛          | 90%                                        |                 | • 🗶 -    | 🗗 墙 •   | 2.    |   |   |          |
|                      | Т                                          | heoret          | isch     | е       |       |   |   | •        |
|                      |                                            | Prüfu           | ng       |         |       |   |   |          |
|                      |                                            | 46016           | 632      |         |       |   |   |          |
|                      | Kategorie                                  | Vorgabe 1       | Erreicht | Prozent | Note  | ] |   |          |
|                      | Hardware                                   | 40              | 32       | 80,00%  | з     |   |   |          |
|                      | Outlook                                    | 123             | 71       | 57,72%  | 4     |   |   |          |
|                      | VB                                         | 6               | 0        | 0,00%   | 6     |   |   |          |
|                      | VBA                                        | 91              | 0        | 0,00%   | 6     |   |   |          |
|                      | WIN2K                                      | 67              | U        | 0,00%   | 0     |   |   |          |
|                      | Erreichbare Punkte                         |                 |          | 33      | 27,00 |   |   |          |
|                      | Davon erreicht                             |                 |          | 10      | 00,00 |   |   |          |
|                      | Gesamtprozent                              |                 |          | 31      | ,50 % |   |   |          |
|                      | Gesamthote                                 |                 |          |         | 5     |   |   |          |
|                      |                                            |                 |          |         |       |   |   |          |
|                      |                                            |                 |          |         |       |   |   |          |
| Datum                | 11.04.20                                   | 02              |          |         |       |   |   |          |
| Dauer:               | 02:00:00                                   | Minuten         |          |         |       |   |   |          |
| Hilfsmittel:         | keine                                      |                 |          |         |       |   |   |          |
| Auswertung fü        | r                                          |                 |          |         |       |   |   |          |
| Herr Franz Erti      |                                            |                 |          |         |       |   |   | -        |
| Seite: 1             |                                            |                 |          |         |       |   |   | <u> </u> |

#### Die Gesamtauswertung

Die Übersicht ist die erste Seite der Gesamtauswertung. Danach wird jede Frage mit Antwort dargestellt.

Links wird die Frage, darunter die Antwort des Prüflings dargestellt.

Rechts sehen Sie die erreichten Punkte/Gesamtpunktzahl.

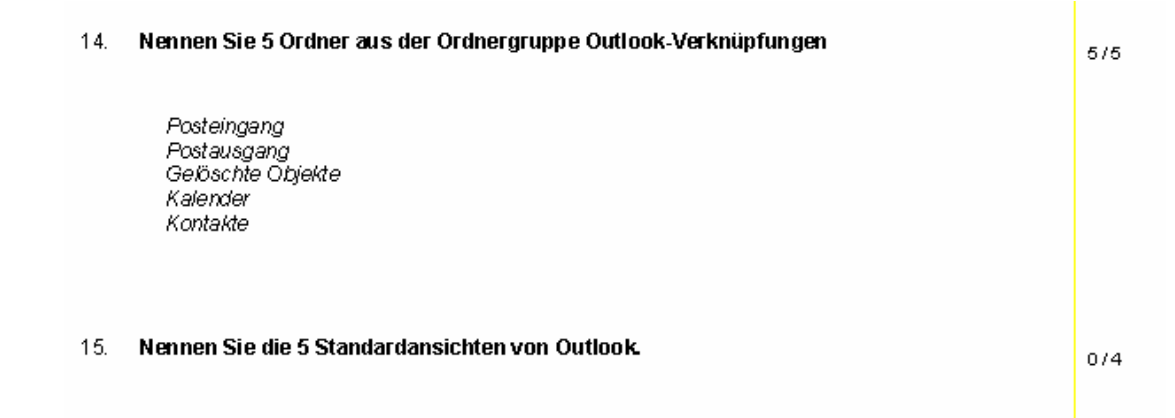

# **Das Auswertemodul**

### Schritt 1

Wählen Sie im Schritt 1 durch Doppelklick in den Pfad, in welchem die Prüflingsdatenbanken liegen (Prfth\_1.mde, Prfth\_2.mde ...) die zu korrigierenden Datenbanken aus.

Falls es sich um reine Multiple Choice / Multiple Response – Prüfungen handelt, können Sie diese nun automatisch korrigieren lassen. ("MC-Antworten automatisch korrigieren")

Wählen Sie Schritt 2: Einlesen der Vorschau

Wählen Sie Schritt 3: Speichern der Vorschaudaten

Wählen Sie Schritt 4: Notenübersicht

Wählen Sie Schritt 5: Notendiagramm. Falls es hier zu einer fehlerhaften Anzeige kommt, schließen Sie bitte den Bericht und öffnen Sie ihn erneut.

| Prüfungsauswertung Version 2.5 - [Hauptformula                                                                                                    | ar : Formular]                                                                                                    | <u>_ 8 ×</u> |
|----------------------------------------------------------------------------------------------------|----------------------------------------------------------------------------------------------------|--------------|
| 🖪 Datei Bearbeiten Ansicht Einfügen Format Datensätze Extras                                                                                                    | <u>Eenster ?</u>                                                                                                    | _ & ×        |
| Prüfungsauswertung Version 2.5 - [Hauptformul.] Datei gearbeiten Ansicht Einfügen Format Datengätze Egtras Auswertung Importieren der Prüfungen  Prad zu den Prüfungsdateien: z.B. c:\Pruefung\2002(4601790\ zeigen oder eingeben: C:\Pruefung\550232\ MC-Antworten automatisch korrigieren 2. Einlesen der Vorschau 3. Speichern der Vorschaudaten Teilnehmerdaten Nachname: Vorname: Geburtsdatum | ar : Formular] Eenster 2  des Kurses  Auswerten einer bereits eingelesenen Prüfung Kursnummer Prüfungsdatum Bildungsstätte  1.  Diversionality Notenübersicht 5.  Notendiagramm  Kursdaten: Kategorie Vorgabe Datum Bezeichnung  Gewichtung | _B×<br>_o×   |
| © Dinl -Wittschaftsing (FH) Franz Frtl                                                                                                    | Gewichtung           Kategorie         Anteil         Punkte         Faktor         AnteilNeu           0,00%         0,0         0,00         0,00%         0,00         0,00%                                                             |              |
|                                                                                                    | 30.12.2002 Ver. 2.58                                                                                                    |              |
| Formularansicht                                                                                                    |                                                                                                    | NF           |

### Schritt 1

Geben Sie im Schritt 1 den Pfad zu den korrigierten Prüflingsdatenbanken ein (Prfth\_1.mde, Prfth\_2.mde usw). Achten Sie darauf, dass die Benennung der Teilnehmerdatenbanken korrekt ist (Prfth\_1.mde usw. Die Datenbanken PrfTh\_01.mde oder Prfth1.mde werden nicht eingelesen).

# Pfad per Dateidialog

Doppelklicken Sie eine Datei im gewünschten Verzeichnis, dann wird der Pfad in das Textfeld übertragen.

| Doppelklick        | en Sie eine l                             | Datei im gewünsc           | hter   | n Pfad |   | ? ×             |
|--------------------|-------------------------------------------|----------------------------|--------|--------|---|-----------------|
| <u>S</u> uchen in: | 601632                                    |                            | •      | + 🗈 💣  |   |                 |
| Verlauf            | erfTh_1.mde<br>Prfth_2.mde<br>PrfTh_3.mde |                            |        |        |   |                 |
| Desktop            |                                           |                            |        |        |   |                 |
| Eigene Dateien     |                                           |                            |        |        |   |                 |
| Arbeitsplatz       |                                           |                            |        |        |   |                 |
|                    | ,<br>Datei <u>n</u> ame:                  |                            |        | •      |   | Ö <u>f</u> fnen |
| Netzwerkumg        | Dateityp:                                 | Prüfungsdatenbanken (Prfth | (.mde) | •      | А | bbrechen        |

| Microsoft Access - [Hauptformular : Formular]                  |                                              |
|----------------------------------------------------------------|----------------------------------------------|
| 📴 Datei Bearbeiten Ansicht Einfügen Format Datensätze Extras B | ienster ?                                    |
| <b>⊻ - □</b> 🖨 🕭 🖤 👗 🖻 🖻 🚿 🕫 🛞 🛃 💱 酒 🤉                         | ″₩ ▶ ₩ 🖾 🗊 🛅 🐐 🛛 🗸                           |
| Auswertung des Kurses 4                                        | 601632                                       |
| Importieren der Prüfungen                                      | Auswerten einer bereits eingelesenen Prüfung |
| 1. Prüfung auswählen 4601632 💽                                 |                                              |
| 2. Pfad zu den Prüfungsdateien: z.B. c:\Pruefung\VB1642\       |                                              |
| C:\pruefung\2002\4601632\                                      | 5. Notenübersicht                            |
| 3. Einlesen der Vorschau                                       | 6. 🛐 Notendiagramm                           |
| 4. Speichern der<br>Vorschaudaten                              |                                              |
| Teilnehmerdaten                                                | Kursdaten:                                   |
| Nachname: Vorname: Geburtsdatum                                | Kategorie Vorgabe Datum Bezeichnung          |
|                                                                |                                              |
|                                                                |                                              |
|                                                                |                                              |
|                                                                | Gewichtung                                   |
|                                                                | Kategorie Anteil Punkte Faktor AnteilNeu     |
|                                                                |                                              |
|                                                                |                                              |
|                                                                |                                              |
|                                                                |                                              |
| © DiplWirtschaftsing.(FH) Franz Ertl                           |                                              |
| Formularansicht                                                |                                              |

# Schritt 2

Klicken Sie die 2. Schaltfläche an, um die Vorschaudaten einzulesen.

### Schritt 3

Klicken Sie auf die 3. Schaltfläche, um die Vorschaudaten in der Datenbank zu speichern.

Bestätigen Sie den Hinweis, welche Prüfungen im Ordner gefunden wurden.

| Microsoft Access                                                                                                    |
|----------------------------------------------------------------------------------------------------|
| Der Einlesevorgang ist beendet. Die folgenden Prüfungen wurden eingelesen:<br>PrfTh_1.mde<br>PrfTh_2.mde<br>PrfTh_3.mde<br>PrfTh_5.mde<br>PrfTh_6.mde<br>PrfTh_7.mde<br>PrfTh_7.mde<br>PrfTh_9.mde<br>PrfTh_11.mde<br>PrfTh_12.mde<br>PrfTh_13.mde<br>PrfTh_15.mde<br>PrfTh_16.mde<br>PrfTh_16.mde<br>PrfTh_17.mde<br>PrfTh_19.mde<br>PrfTh_19.mde<br>PrfTh_19.mde<br>PrfTh_19.mde<br>PrfTh_20.mde |
| OK                                                                                                    |

Bestätigen Sie die Meldung, dass Daten eingefügt werden.

| Microso  | oft Access 🛛 📕                                                                                                    |
|----------|----------------------------------------------------------------------------------------------------|
| ~        | Sie beabsichtigen, eine Anfügeabfrage auszuführen, die Daten in Ihrer Tabelle ändern wird.                                                                                                    |
| <u>.</u> | Sind Sie sicher, dass Sie diese Aktionsabfrage ausführen möchten?<br>Klicken Sie auf 'Hilfe', um Informationen zu erhalten, wie Sie verhindern können, dass diese Meldung jedes Mal<br>angezeigt wird, wenn Sie eine Aktionsabfrage ausführen. |
|          | <u>]a</u> <u>N</u> ein <u>H</u> ilfe                                                                                                    |

Bestätigen Sie die Anzahl der eingelesenen Datensätze (Kategorien)

| Microso  | oft Access                                                                                                    |  |  |  |  |
|----------|----------------------------------------------------------------------------------------------------|--|--|--|--|
| ~        | Sie beabsichtigen, 5 Zeile(n) anzufügen.                                                                                                    |  |  |  |  |
| <u>.</u> | Sobald Sie auf 'Ja' geklickt haben, können Sie die Änderungen nicht mehr mit dem Befehl 'Rückgängig'<br>zurücknehmen.<br>Sind Sie sicher, dass Sie die ausgewählten Datensätze anfügen möchten? |  |  |  |  |
|          | <u>N</u> ein                                                                                                    |  |  |  |  |

### Faktor

Bestätigen Sie die Meldung mit Ja. Der Faktor kann jederzeit geändert werden, wenn Teile der Prüfung unabhängig gewichtet werden sollen.

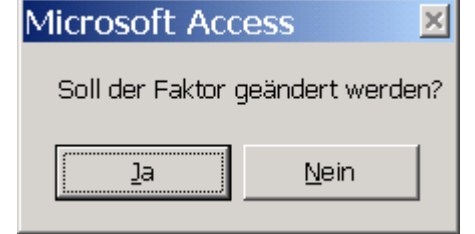

#### Darstellung nach dem Einlesevorgang

Die Nachnamen wurden unkenntlich gemacht, da es sich um eine "echte" Prüfung handelt

| Prüfungsauswertung Version 2.5 - [Hauptformular : Formular]                                                                                                    |                                  |                                                                                      |                                                                                    |                                                           |                                                          |                          |                        | _ 8 ×                |                          |   |    |
|----------------------------------------------------------------------------------------------------|----------------------------------|--------------------------------------------------------------------------------------|------------------------------------------------------------------------------------|-----------------------------------------------------------|----------------------------------------------------------|--------------------------|------------------------|----------------------|--------------------------|---|----|
| 🖪 Datei Bearbeiten Ansicht Einfügen Format Datensätze Extras Eenster ?                                                                                                    |                                  |                                                                                      |                                                                                    |                                                           |                                                          |                          |                        |                      | _ & ×                    |   |    |
|                                                                                                    |                                  |                                                                                      | Ausw                                                                               | ertung des                                                | Kurses 550292                                            | 2                        |                        |                      |                          |   |    |
| Importieren der Prüfungsdateien: z.B.         1. Pfad zu den Prüfungsdateien: z.B.         c:\Pruefung\2002\4601790\ zeigen oder eingeben:            C:\pruefung\550292\         MC-Antworten automatisch korrigieren         2. Einlesen der Vorschau         3. Speichern der Vorschaudaten |                                  |                                                                                      | Auswerter<br>Kursnummer<br>Prüfungsdatu<br>Bildungsstätt<br>4. III No<br>5. III No | einer b<br>[550<br>m [27.1<br>a Tra<br>tenüber<br>tendiag | ereits eir<br>292<br>33.2003<br>unstein<br>sicht<br>ramm | ngeleser                 | nen Prüfung            |                      |                          |   |    |
| ר                                                                                                    | eilnehmero                       | daten der a                                                                          | uszuwertende<br>Geburtsdatum                                                       | n Prüfung                                                 | Kursdaten:                                               | Vorgabe D                | atum                   | Bezeichnu            | ng                       | 1 |    |
| <b>•</b>                                                                                                    | ndt<br>k<br>ser<br>zinger<br>n   | Torsten<br>Horia<br>Josef<br>Christian<br>Norbert                                    | 18.09.1964<br>05.10.1942<br>05.02.1963<br>08.03.1976<br>15.09.1951                 |                                                           | Acad<br>EDV-Grundlagen                                   | 181 2<br>6 2             | 7.03.2003<br>7.03.2003 | 550292<br>550292     |                          |   |    |
| ⊩                                                                                                    | Kerschmid<br>mer                 | Iviartin<br>Sebection                                                                | 21.09.1976                                                                         |                                                           | Gewichtung                                               | 0 ntoil                  | Bunleta                | Falder               | AntoilNou                | г |    |
| ©D                                                                                                    | sk<br>er<br>ilik<br>ic<br>er<br> | alexander<br>Johann<br>Wolfgang<br>Christian<br>Albert<br>Christian<br>H) Franz Ertl | 26.04.1971<br>17.07.1967<br>30.11.1968<br>17.03.1961<br>02.07.1954<br>02.02.1977   | ×                                                         | Acad     EDV-Grundlage     *                             | 96,79%<br>3,21%<br>0,00% | 181,0<br>6,0<br>0,0    | 1,00<br>1,00<br>0,00 | 96,79%<br>3,21%<br>0,00% |   |    |
| Fa                                                                                                    | rmularansicht                    |                                                                                      |                                                                                    |                                                           |                                                          |                          |                        |                      |                          |   | NF |

#### Faktor manuell ändern

Wenn die Gewichtung der Prüfung nicht nach der Anzahl der Punkte erfolgen soll, können Sie Änderungen an der Gewichtung auch manuell vornehmen. Die Gewichtung der einzelnen Fächer wirkt sich auf alle Prüflinge aus.

Klicken Sie in das Feld Gewichtung und ändern Sie den Wert auf die gewünschte Zahl. Z.B. soll VBA mit dem Faktor 10 gewichtet werden:

# Darstellung nach dem Ändern des Faktors für EDV-Grundlagen

| Kursdaten: |               |                |            |           |           |  |  |  |
|------------|---------------|----------------|------------|-----------|-----------|--|--|--|
| Kal        | tegorie       | Vorgabe        | Datum      | Bezeichnu |           |  |  |  |
| Act        | ad            | 181            | 27.03.2003 | 550292    |           |  |  |  |
| ED         | V-Grundlagen  | 6 27.03.2003 5 |            | 550292    | 550292    |  |  |  |
| Gev        | Gewichtung    |                |            |           |           |  |  |  |
|            | Kategorie     | Anteil         | Punkte     | Faktor    | AnteilNeu |  |  |  |
|            | Acad          | 96,79%         | 181,0      | 1,00      | 93,78%    |  |  |  |
|            | EDV-Grundlage | 3,21%          | 6,0        | 2,00      | 6,22%     |  |  |  |
| *          |               | 0,00%          | 0,0        | 0,00      | 0,00%     |  |  |  |
|            |               |                |            |           |           |  |  |  |

# Schritt 4: Notenübersicht drucken

Wählen Sie die Prüfung aus oder lesen Sie über Schritt 1-4 eine neue Prüfung ein.

Führen Sie eine eventuelle Änderung der Gewichtung der einzelnen Fächer durch.

Klicken Sie auf "Notenübersicht"

| Zusammenfassung oder Einzelteile der Prüfung  | × |
|-----------------------------------------------|---|
| Soll nur die Zusammenfassung gedruckt werden? |   |
| <u>l</u> a <u>N</u> ein                       |   |

# Nur Zusammenfassung - Ja

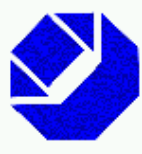

# Handwerkskammer für München und Oberbayern

# Berufsbildungs- und Technologiezentrum Traunstein

| Theorienoten       | des Kurses:        | 92 vom 27.03.2003    |                   |
|--------------------|--------------------|----------------------|-------------------|
|                    | Punkte<br>erreicht | Prozent<br>gewichtet | Note<br>gewichtet |
| <u>1dt Torsten</u> | 165,1              | 88,28%               | 2                 |
| <u>k Horia</u>     | 116,0              | 62,03%               | 4                 |
| ser Josef          | 163,8              | 87,57%               | 2                 |
| zinger Christian   | 149,5              | 79,95%               | 3                 |
| <u>n Norbert</u>   | 85,0               | 45,45%               | 5                 |
| kerschmid Martin   | 162,0              | 86,63%               | 2                 |

#### Nur Zusammenfassung - Nein

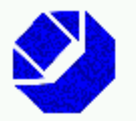

# Handwerkskammer für München und Oberbayern

Berufsbildungs- und Technologiezentrum Traunstein

| Theorienoten des Kurses: |                   |                    | 92 vom 27.03.2003 |                      |            |                  |
|--------------------------|-------------------|--------------------|-------------------|----------------------|------------|------------------|
|                          | Punkte<br>Vorgabe | Punkte<br>erreicht | Prozent           | Prozent<br>gewichtet | Einzelnote | Note<br>gewichte |
| lt Torsten               |                   | 165,1              | 93,95%            | 88,28%               |            | 2                |
| d                        | 181 <u>D</u>      | 159,1              | 87 , <b>90%</b>   | 85,08%               | 2          |                  |
| v-Grundlagen             | 6Д                | бД                 | 100,00%           | 3,21%                | 1          |                  |
| Horia                    |                   | 116D               | 54,20%            | 62 <b>Д</b> 3%       |            | 4                |
| d                        | 181 <u>D</u>      | 1 13,3             | 62,57%            | 60,56%               | 4          |                  |
| v-Grundiagen             | 6Д                | 2,8                | 45,83%            | 1,47%                | 5          |                  |
| er Josef                 |                   | 163,8              | 93,58%            | ខាភាង                |            | 2                |
| d                        | 181 D             | 157,8              | 87,15%            | 84,36%               | 2          |                  |
| v-Grundiagen             | 6Д                | бД                 | 100,00%           | 3,21%                | 1          |                  |
| nder Christian           |                   | 149,5              | 89,64%            | 79 <i>,</i> 95%      |            | 3                |
| d                        | 181 <u>D</u>      | 143,5              | 79,28%            | 76,74%               | 3          |                  |
| v-Grundiagen             | бД                | бД                 | 100,00%           | 3,21%                | 1          |                  |
| Norbert                  |                   | கைற                | 55,71%            | 45,45%               |            | 5                |
| d                        | 181 <u>D</u>      | 81 <u>D</u>        | 44,75%            | 43,32%               | 5          |                  |
| v-Grundlagen             | 6Д                | 4 Д                | 66,67%            | 2,14%                | •          |                  |
| rschmid Martin           |                   | 162Д               | 93 <b>Д</b> 9%    | 86,63%               |            | 2                |
| d                        | 181 D             | 156,0              | 86,19%            | 83,42%               | 2          |                  |

# Schritt 5: Notendiagramm drucken

Im Schritt 5 werden die Teilnoten errechnet. Deshalb muss vor Aufruf der Diagrammdarstellung die Notenübersicht aufgerufen werden.

Die Y-Achse (senkrecht) stellt die Anzahl dar, die X-Achse (waagerecht) die Note.

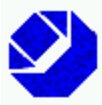

#### Handwerkskammer für München und Oberbayern

Berufsbildungs- und Technologiezentrum BTZ Mühldorf

Notenspiegel Theorie 4601632 11.04.2002 Theorie vom 11.04.2002

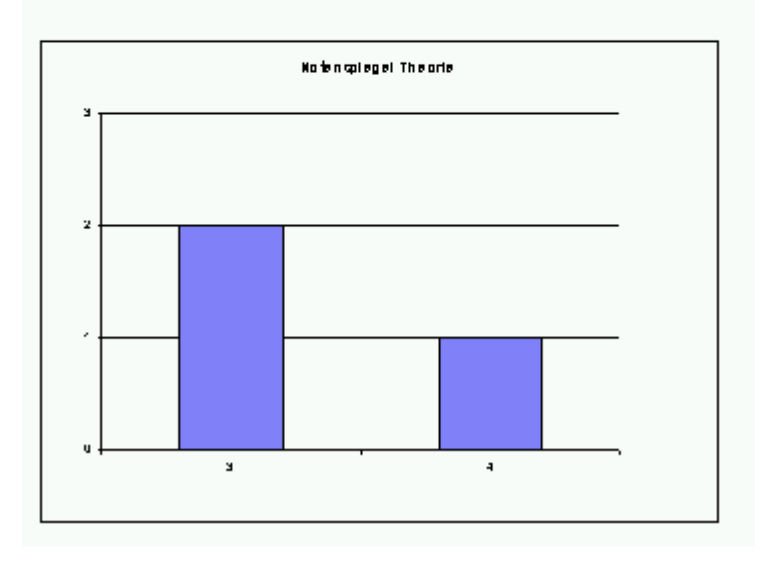

# Teilkorrekturen einlesen

Häufig ist es so, dass verschiedene Prüfungsausschussmitglieder (Dozenten) die Korrektur für ihr jeweiliges Fachgebiet durchführen.

Diese Einzelkorrekturen können eingelesen werden. Der höhere Punkteanteil wird in die Datenbank übernommen.

# Änderungen in früheren Versionen an der PrfDat2k.mdb

In der PrfDat2K.mdb wurde eine neue Tabelle eingefügt und die Tabelle Fragestellung um 3 neue Felder erweitert. Diese Änderung kann ich für Sie durchführen, wenn Sie mir die PrfDat2k.mdb zusenden oder Sie können die Änderungen auch selbst durchführen. Hier ist die Beschreibung.

Erzeugen Sie eine neue Tabelle **tblPicture** mit den dargestellten Feldern. Die Felder pic\_Breite und pic\_Höhe sind Singlezahlen.

| tblPicture : Tabelle |              |                |  |  |  |
|----------------------|--------------|----------------|--|--|--|
|                      | Feldname     | Felddatentyp 🔺 |  |  |  |
| 8                    | pic_ID       | AutoWert       |  |  |  |
|                      | pic_lfdnr    | Zahl           |  |  |  |
|                      | pic_Bytes    | Zahl           |  |  |  |
|                      | pic_FileName | Memo           |  |  |  |
|                      | pic_Kurztext | Text           |  |  |  |
|                      | pic_Picture  | OLE-Objekt     |  |  |  |
|                      | pic_Breite   | Zahl           |  |  |  |
|                      | pic_Höhe     | Zahl           |  |  |  |
|                      |              | <b>•</b>       |  |  |  |

# Fragestellung

Ergänzen Sie die Tabelle Fragestellung um die Felder

FallstudienNr Text 254 Zeichen

Wichtige Änderungen

- Wahldatum Datum
- Match254
   Text 254 Zeichen

# Übungsmodul

Dieses Modul hilft bei der Vorbereitung auf Prüfungen oder zum selbständigen Testen des Wissens.

#### Prüfungsfragen auswählen (s. Seite 39)

- 1. Auswahl der Fragen im Prüfungsplaner per Zufallsgenerator oder manuell
- 2. Eingeben der Übungsstammdaten (wie bei Prüfung), Datum, Prüfungsbezeichnung usw.
- 3. Archivieren der Übung / Prüfung.

Nachdem die Fragen ausgewählt wurden, können Sie diese in das Übungsmodul einlesen. Das geht im Prinzip genau so wie das Einlesen in das Prüfungsmodul.

Achten Sie darauf, dass die Datei PrfDat2k.mdb auf Laufwerk c:\Pruefung liegt.

#### Diese Datei darf sich keinesfalls auf den PC's der Kursteilnehmer befinden. Sonst könnten die Schüler selbst eine Korrektur durchführen, falls sie das erforderliche Passwort kennen.

### Fragen in das Übungsmodul einlesen

- 4. Erstellen Sie eine Kopie der PrfTh.mde, die Sie als Übungsmodul verwenden möchten.
- 5. Benennen Sie diese Datei um: UebPrfTh.mde".
- 6. Starten Sie die UebPrfTh.mde

| 🖉 Microsoft Access - [Theorieprüfung Lizenznehmer AG Version 3.18: 13.03.2005] 💦 🔲 🗖 🔀 |                                                   |                        |   |  |  |  |
|----------------------------------------------------------------------------------------|---------------------------------------------------|------------------------|---|--|--|--|
| <u>Datei B</u> earbeiten <u>A</u> nsicht Einfüg                                        | gen Forma <u>t</u> Daten <u>s</u> ätze E <u>x</u> | tras Eenster ? Prüfung | Ð |  |  |  |
| © DiplWirtschaftsing.(FH) Franz Ertl                                                   |                                                   |                        |   |  |  |  |
|                                                                                        |                                                   | Lizenznehmer AG        |   |  |  |  |
| Dröfling: Fronz Ertl                                                                   |                                                   |                        |   |  |  |  |
| Pruning, rranz cru                                                                     |                                                   |                        |   |  |  |  |
|                                                                                        |                                                   |                        |   |  |  |  |
|                                                                                        |                                                   |                        |   |  |  |  |
|                                                                                        |                                                   |                        |   |  |  |  |
|                                                                                        |                                                   |                        |   |  |  |  |
|                                                                                        |                                                   |                        | _ |  |  |  |
|                                                                                        | Bildungszentrum                                   | Traunstein             |   |  |  |  |
|                                                                                        | Prüfungsbezeichnung                               | 500375                 |   |  |  |  |
|                                                                                        | Prüfungsdatum                                     | 23.06.2004             |   |  |  |  |
|                                                                                        | Dauer                                             | 02:00:00               |   |  |  |  |
|                                                                                        | Anzahl der Fragen                                 | 116                    |   |  |  |  |
|                                                                                        |                                                   |                        |   |  |  |  |
|                                                                                        |                                                   |                        |   |  |  |  |
|                                                                                        | Übungsversion 🖂                                   |                        |   |  |  |  |
|                                                                                        | obuligstersion je                                 |                        |   |  |  |  |
|                                                                                        |                                                   |                        |   |  |  |  |
|                                                                                        |                                                   |                        |   |  |  |  |
|                                                                                        |                                                   |                        |   |  |  |  |
| Theorieprüfung Lizenznehmer AG Version<br>3.18: 13.03.2005                             |                                                   |                        |   |  |  |  |

7. Doppelklicken Sie in den grünen Bereich links, falls die Schaltfläche "Neue Prüfung erstellen" nicht dargestellt wird.

Korrektur durchführen

| 🖉 Microsoft Access - [Theorieprüfung Lizenznehmer AG Version 3.18: 13.03.2005] |                                                                                                    |                                                                                                    |      |  |  |  |  |
|--------------------------------------------------------------------------------|----------------------------------------------------------------------------------------------------|----------------------------------------------------------------------------------------------------|------|--|--|--|--|
| Datei Bearbeiten Ansicht Einfü                                                 | gen Forma <u>t</u> Daten <u>s</u> ätze E <u>x</u> I                                                       | ras <u>F</u> enster <u>?</u> Prüfung                                                                                                    | Ð    |  |  |  |  |
| © DiplWirtschaftsing.(FH) Fran                                                 | ) DiplWirtschaftsing.(FH) Franz Ertl                                                                      |                                                                                                    |      |  |  |  |  |
|                                                                                |                                                                                                    | Lizenznehmer AG                                                                                                    | 50 G |  |  |  |  |
| Prüfling: Franz Ertl                                                           |                                                                                                    | <ul> <li>Prüfung durchführen</li> <li>Korrektur durchführen</li> <li>Neue Prüfung erstellen</li> <li>Aktuelle Bildungseinrichtung festlegen</li> </ul> | -    |  |  |  |  |
|                                                                                | Bildungszentrum<br>Prüfungsbezeichnung<br>Prüfungsdatum<br>Dauer<br>Anzahl der Fragen<br>Erreichte Punkte | Traunstein         500375         23.06.2004         02:00:00         116         0,0                                                                  |      |  |  |  |  |
| Theorieprüfung Lizenznehmer AG Version<br>3.18: 13.03.2005                     | Englisch<br>Übungsversion                                                                                 | he Bereiche/Kategorien Sie korrigieren möchten<br>Korrektur<br>V                                                                                       |      |  |  |  |  |

- 8. Klicken Sie auf "Neue Prüfung erstellen".
- 9. Falls die Oberfläche in englischer Sprache dargestellt werden soll, aktivieren Sie diese Checkbox.
- Aktivieren Sie die Checkbox "Übungsversion". Nun werden die Antworten zu den vorher definierten Fragen eingelesen.
   Falls Sie das Kästchen nicht aktivieren können, doppelklicken Sie auf den Rahmen der Checkbox "Übungsversion".

Die Anleitung zur Bedienung des Übungsmoduls finden Sie im gesonderten Handbuch.